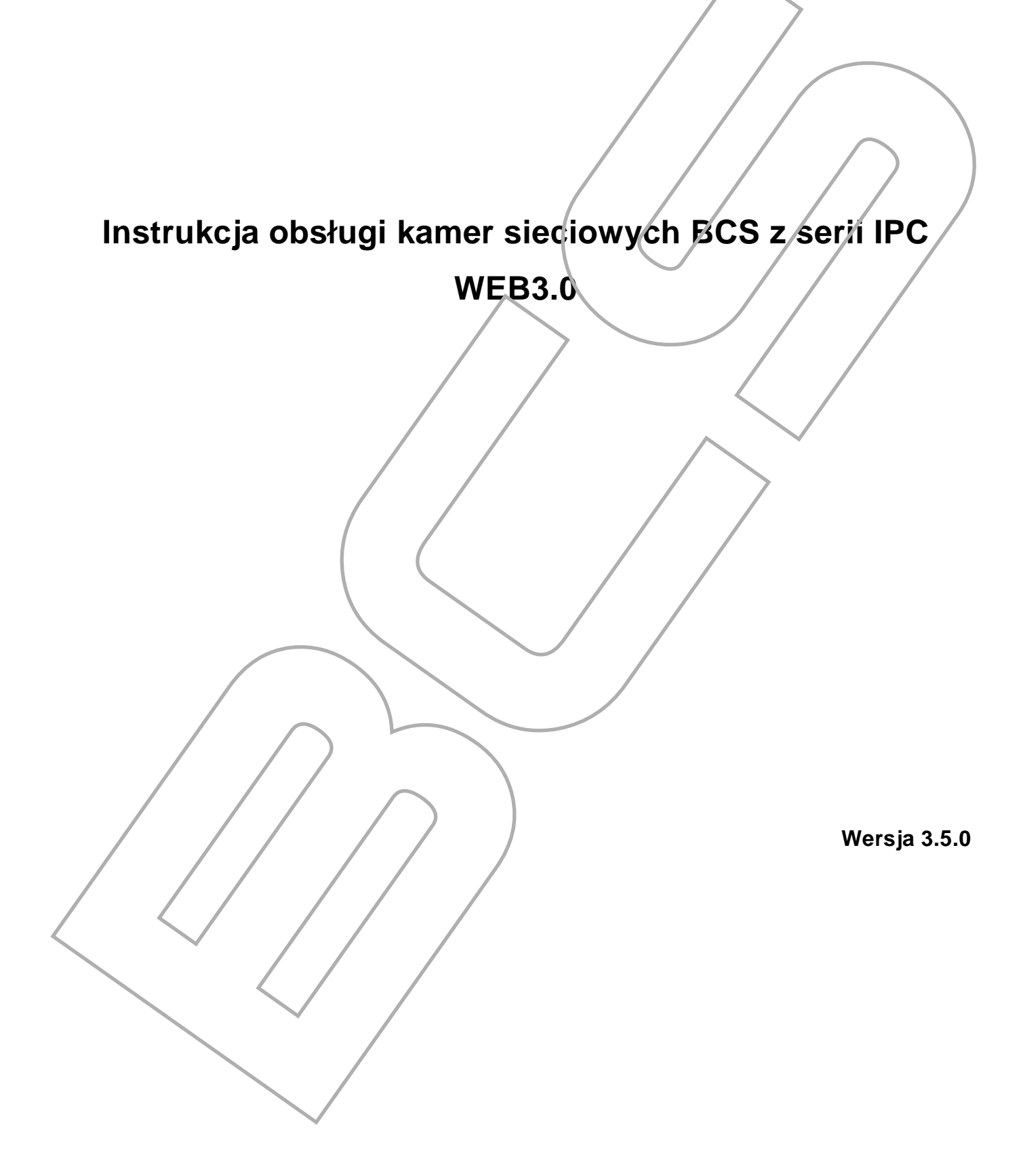

# Spis treści

| 1      | Połą | ączenie sieciowe             | 1   |
|--------|------|------------------------------|-----|
| 2      | Wpr  | owadzenie                    | 2   |
|        | 2.1  | Logowanie                    | 2   |
|        | 2.2  | Okno Podglądu                | 4   |
|        | 2.3  | Ustawienia Strumienia        |     |
|        | 2.4  | Menu Systemu                 | 5   |
|        | 2.5  | Funkcje Video Okna Podglądu  |     |
|        | 2.6  | Ustawienia Okna Podglądu     | 6   |
| 3      | Funl | kcja PTZ                     |     |
| 4      | Setu | Jp(Ustawienia)               | 10  |
|        | 4.1  | Camera(Kamera)               | 10  |
|        |      | 4.1.1 Conditions(Parametry)  |     |
|        |      | 4.1.2 Video                  |     |
|        |      | 4.1.3 Audio                  | 16  |
|        | 4.2  | Network(Sieć)                | 16  |
|        |      |                              | 1.6 |
|        |      | 4.2.1 ICP/IP                 | 16  |
|        |      | 4.2.2 Connection(Połączenia) | 1/  |
|        |      | 4.2.3 PFP0E                  | 19  |
|        |      | 4.2.4 DDNS                   |     |
|        |      | 4.2.5 IF Intel(I nu IF)      | 20  |
|        |      | 427 /IPnP                    | 22  |
|        |      | 4.2.8 SNMP                   | 23  |
|        |      | 4.2.9 Boniour                |     |
|        |      | 4.2.10 Multicast             |     |
| $\leq$ |      |                              | i   |
|        |      |                              | 1   |

| 4.2.11       WIFI                                                                                                    |
|----------------------------------------------------------------------------------------------------|
| 4.3 Event(Zdarzenia)27                                                                                                    |
| 4.3.1       Video detect(Detekcja Video)       27         4.3.2       Alarm       31         4.3.3       Abnormity(Usterki)       33                                                                                                    |
| 4.4 Storage(Zapis Nagrań)                                                                                                    |
| <ul> <li>4.4.1 Record schedule and Snapshot schedule(Terminarz nagrań i zdjęć)</li></ul>                                                                                                    |
| 4.5 System                                                                                                    |
| 4.5.1       General(Ogólne)       38         4.5.2       Account(Konta)       40         4.5.3       PTZ       44         4.5.4       Default(Domyślne)       44         4.5.5       Import/Export       45         4.5.6       Auto maintenance(Konserwacja)       45         4.5.7       Upgrade(Aktualizacja)       46 |
| 4.6 Information(Informacje)46                                                                                                    |
| 4.6.1       Version(Wersja)       46         4.6.2       Log       47         4.6.3       Online User(Uzytkownicy Online)       48                                                                                                    |
| Alarm                                                                                                    |
| Log out(Wylogowanie)                                                                                                    |
|                                                                                                    |

**Ważne!** Producent zast zega sobie prawo dokonywania zmian parametrów i sposobu obsługi bez wcześniejszego poinformowania. Ze względu na ciagłą modyfikację i ulepszenia, niektóre funkcje opisane w niniejszej instrukcji mogą się nieznacznie różnić w rzeczywistości.

5

6

ii

## 1 Połączenie sieciowe

Seria kamer IPC może być obsługiwana i zarządzana przez komputer PC. Dostęp przez przeglądarkę zawiera klika modułów jak podgląd kanału, kontrola PTZ, konfiguracja, alarmy i itp.

Przed rozpoczęciem pracy z kamera wykonaj poniższe czynności.

- Upewnij się, że kamera IPC jest podłączona do sieci prawidłowo.
- Adres kamery IP IPC i adres IP komputera powinien być w tym sa nym segmencie sieci. Jeśli istnieje router, należy ustawić odpowiednią bramę i maskę podsjeci.

1

 Użyj polecenia ping \*\*\*. \*\*\*. \*\*\*. \*\*\* (\* Adres IP kamery), aby sprawdzić czy istnieje połączenie z kamerą.

## 2 Wprowadzenie

## 2.1 Logowanie

Otwórz IE i wprowadź adres IP kamery w pasku adresu.

Na przykład, jeśli twoja kamera ma adres IP 192.168.1.108, to proszę wpisać http:// 192.168.1.108 w pasku adresu IE. Patrz Rysunek 2 1.

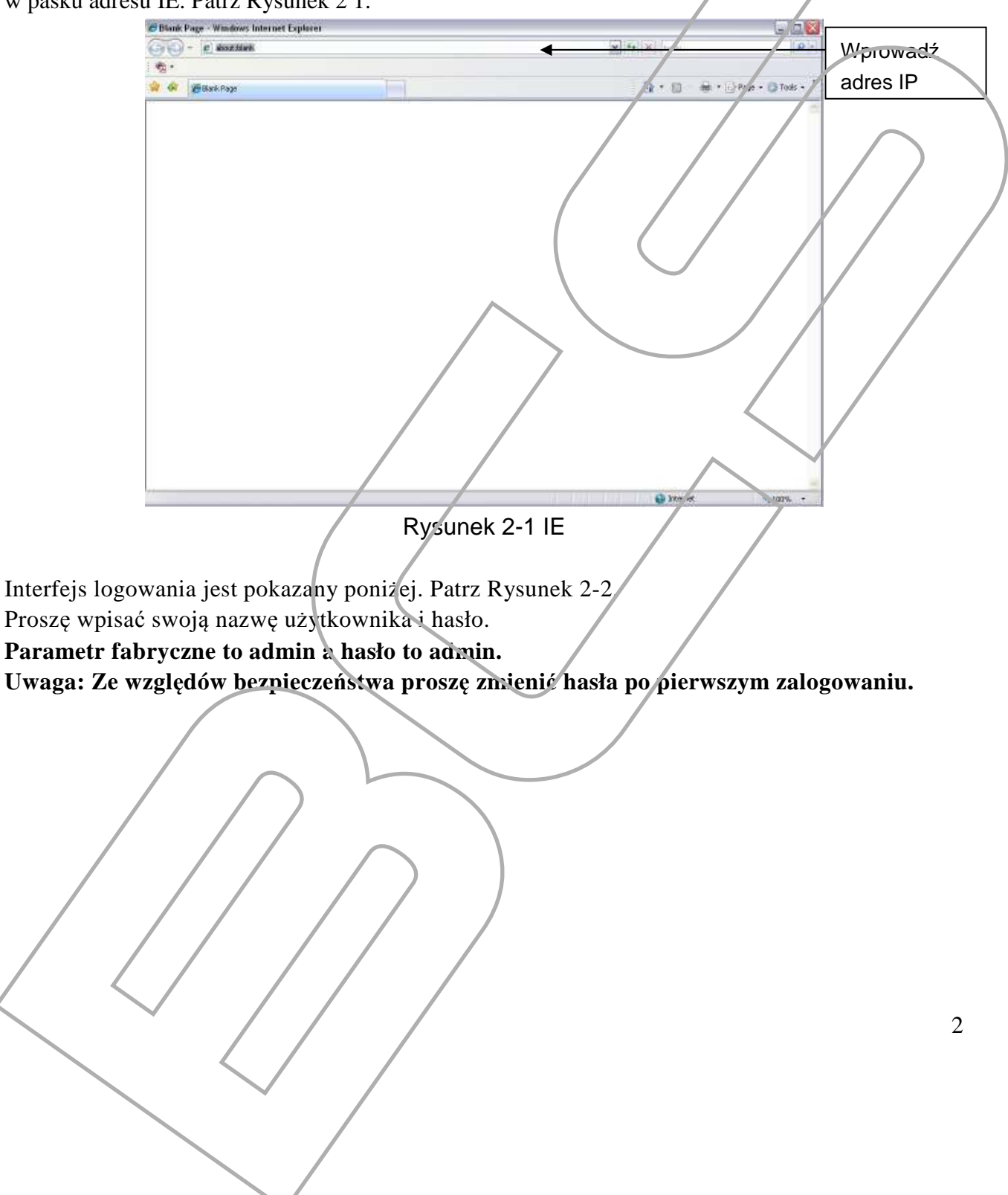

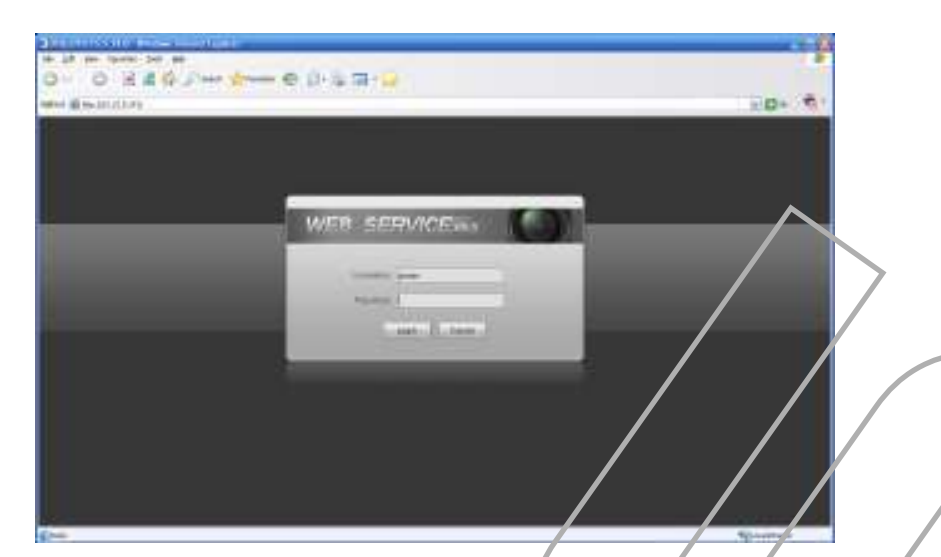

#### Rysunek 2-2 Interfejs logowania

Jeśli przy próbie pierwszego logowania do urządzenia, system może wyświetlić komunikat z pytaniem czy chcesz na pewno zainstalować kontrolkę webrec na komputerze. Proszę kliknąć przycisk OK, system automatycznie zainstaluję kontrolkę Activx. Jeśli instalacja zostanie zablokowana sprawdź ustawienia zabezpieczeń przeglądarki IE. Patrz Ryswiek 2-3

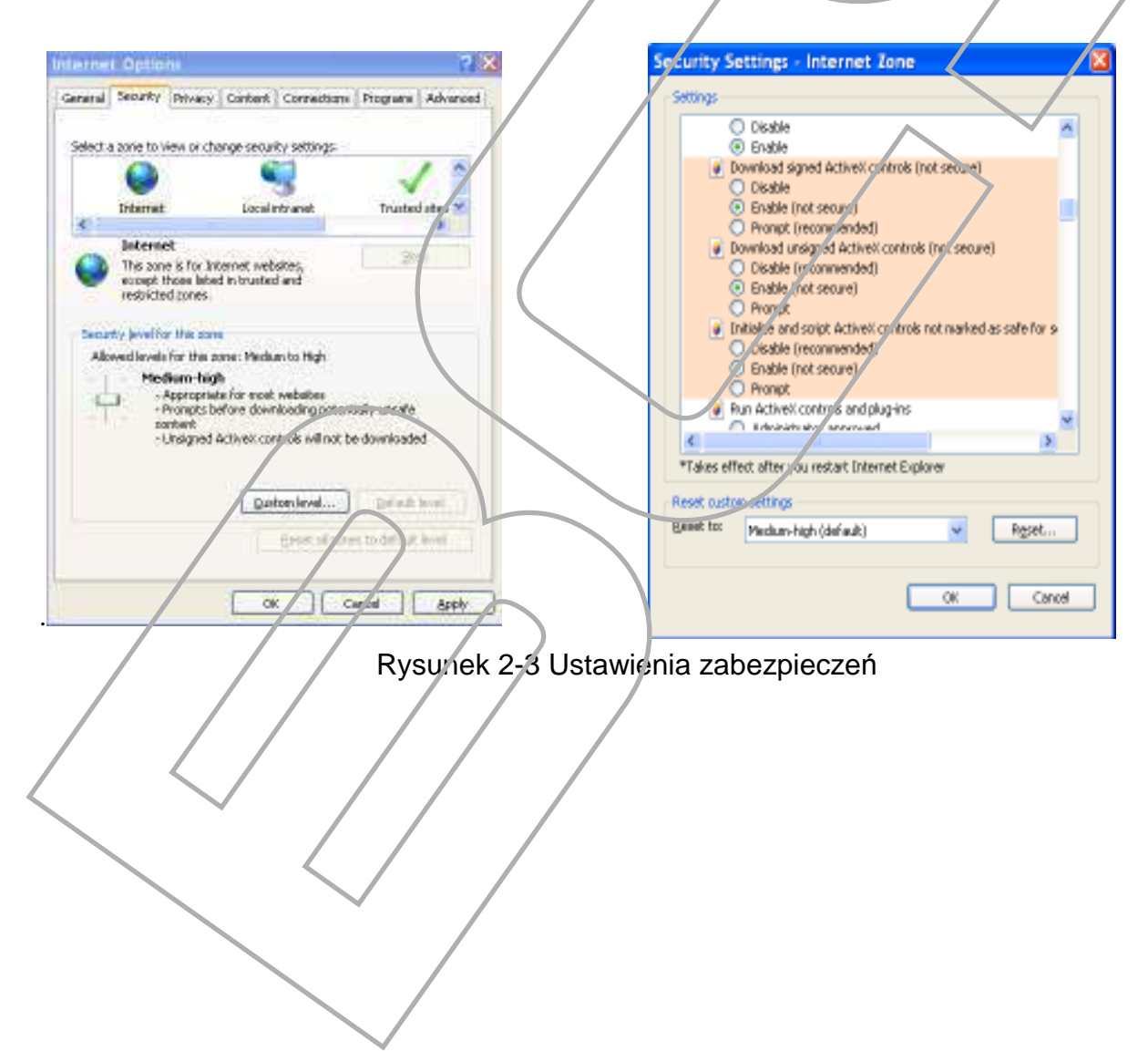

## 2.2 Okno Podglądu

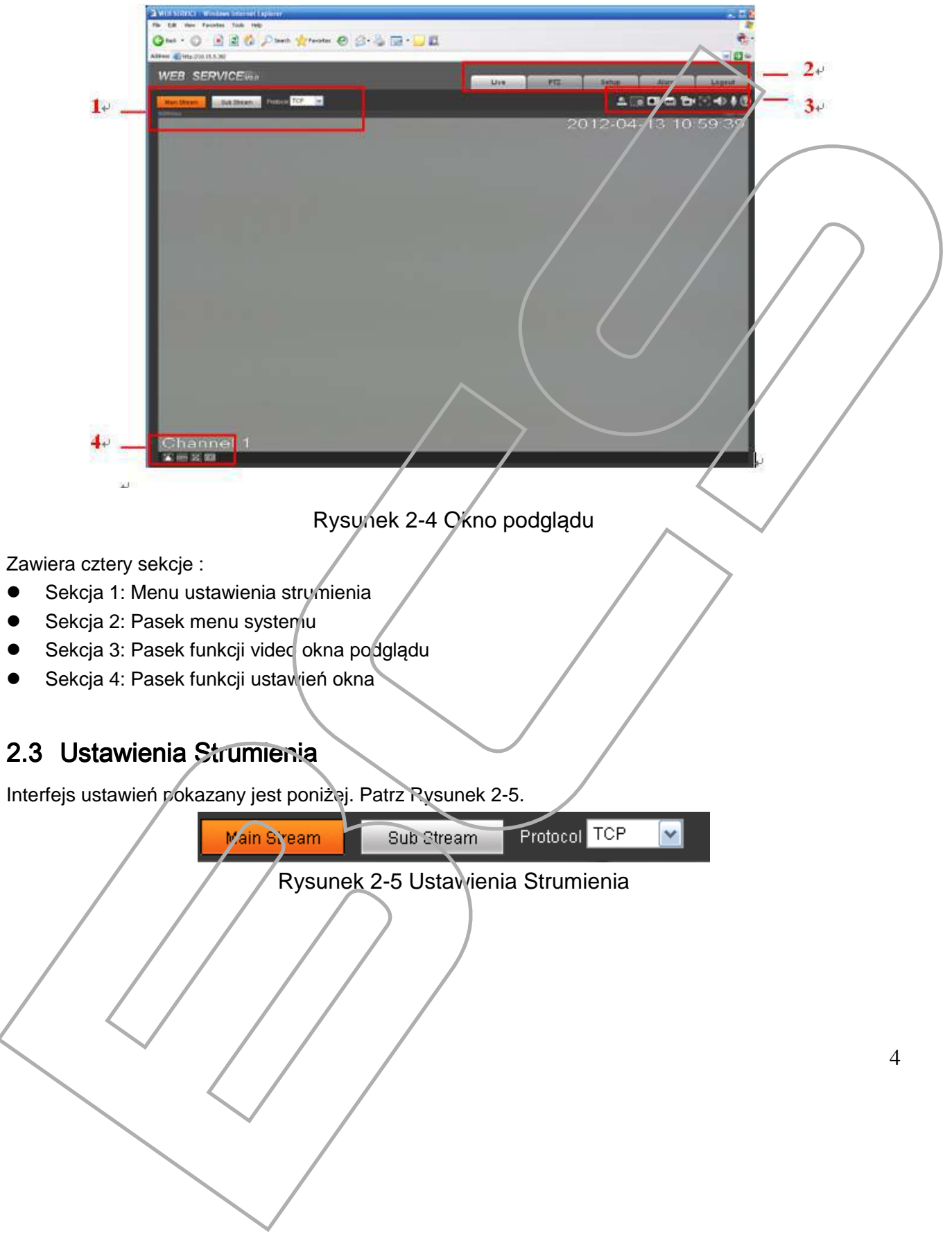

Po zalogowaniu pojawi ci się okno podglądu obrazu. Patrz Rysunek 2-4

Opis funkcji :

| Parametr              | Opis                                                                                                    |
|-----------------------|----------------------------------------------------------------------------------------------------|
| Main stream           | Główny strumień kodowania.                                                                                     |
| Sub (Extra)<br>stream | Dodatkowy/Extra strumień kodowania. Może być używany w sytuacji, kiedy mamy ograniczone pasmo przesyłu danych. |
| Protocol              | Możesz wybrać protokół strumienia z rozwijanej listy.<br>Istnieją trzy opcje: TCP / UDP / Multicast            |

## 2.4 Menu Systemu

Menu systemowe pokazane jest poniżej. Rysunek 2-6.

Szczegółowy opis znajduje się w rozdziale 2.2 Podgląd, 3 PTZ, 4 Ustawienia rozdział 5 Alarmy,

| Live | PTZ | Setup | Alarn | Logout |
|------|-----|-------|-------|--------|
|------|-----|-------|-------|--------|

Rysunek 2-6 Pasek menu

## 2.5 Funkcje Video Okna Podglądu

Interfejs pokazany jest poniżej. Patrz Rysunek 2-7

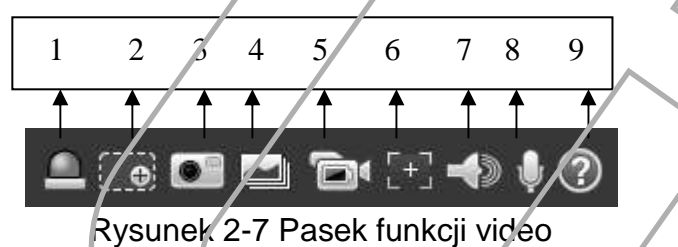

Poniżej przedstawiono szczegółowy opis menu video okna podglądu .

| Lp. | Parametr        | Opis                                                                                                    |
|-----|-----------------|----------------------------------------------------------------------------------------------------|
| 1   | Alarm<br>cutput | Za pomoca tej funkcji możesz aktywować/deaktywować wyjścia alarn owe w kamerze.                                                                                                    |
| 2   | Digital<br>zoom | Kliknij ten przycisk, a następnie w lewym przyciskiem<br>myszy przeciągnij w strefie, która chcesz powiększyć Po<br>kliknięciu prawym przyciskiem myszy, system przywraca<br>orygiralny rozmiar. |
| 3   | Snapshot        | Za romocą tej funkcji możesz zrobić zdjęcie. Zdjęcia będą<br>zapisywane na C: \ ricture download (default).<br>W menu Setup->Camera->Video->Path możesz<br>zmodyfikować ścieżkę zapisu zdjęć.    |

| 4 | Triple Snap        | Funkcja wykonuje trzy zdjęcia z prędkością 1zdjęcia/s.                                                     |
|---|--------------------|----------------------------------------------------------------------------------------------------|
| 5 | Record             | Po kliknięciu system zacznie nagrywać obraz domyślnie c: \<br>RecordDownload.                              |
|   |                    | W menu Setup->Camera->Video->Path możesz<br>zmodyfikować ścieżkę zapisu nagrań.                            |
| 6 | Easy focus         | Funkcja pozwala na dokładne ustawienie ostrości. Na podglądzie pojawią się dwa parametry AF Peak i AF Max. |
|   |                    | Jeśli parametry AF Peak i AF Max, będą blisko siebie, efekt ostrości będzie najlepszy.                     |
| 7 | Audio<br>output    | Za pomocą tej funkcji możesz włączyć audio z kamery                                                        |
| 8 | Bidirectional talk | Po kliknięciu możesz zacząć rozmowę dwu-kierunkową. W menu Setup->Camera->Aucio możesz zmienić ustawienia. |
| 9 | Help               | Kliknij, aby uzyskać więcej informacji                                                                     |

## 2.6 Ustawienia Okna Podglądu

Interfejs pokazy poniżej. Patrz Rysunek 2-8.

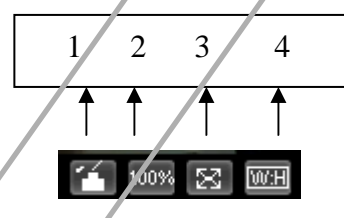

Rysynek 2-8 Ustawienia Okna Podglądu

Poniżej przedstawiono szczegółcwy opis menu.

| LP. | Parametr                  | Opis                                                                                                    |
|-----|---------------------------|----------------------------------------------------------------------------------------------------|
| 1   | Image<br>control          | Kliknij, aby otworzyć interfejs konfiguracji obrazu. Patrz<br>Rysunek 2-9. Interfejs pojawi się po prawej stronie ekranu.                  |
| 2   | Original<br>sıze          | Kliknij, aby przejść do oryginalnego rozmiaru. Wyświetla rzeczywistą wielkość strumienia wideo.                                            |
| 3   | Full screen               | Kliknij, aby przejść do trybu pełnoekranowego. Po dwukrotnym<br>kliknięciu myszą lub naciśnięciu Esc, wyjdziesz z trynu pełnego<br>ekranu. |
| 4   | Width and<br>neight ratio | Przywraca oryginalne proporcje okna.                                                                                                    |

Porižej pokazano okro ustawień obrazy. Patrz, Rysunek 2-9.

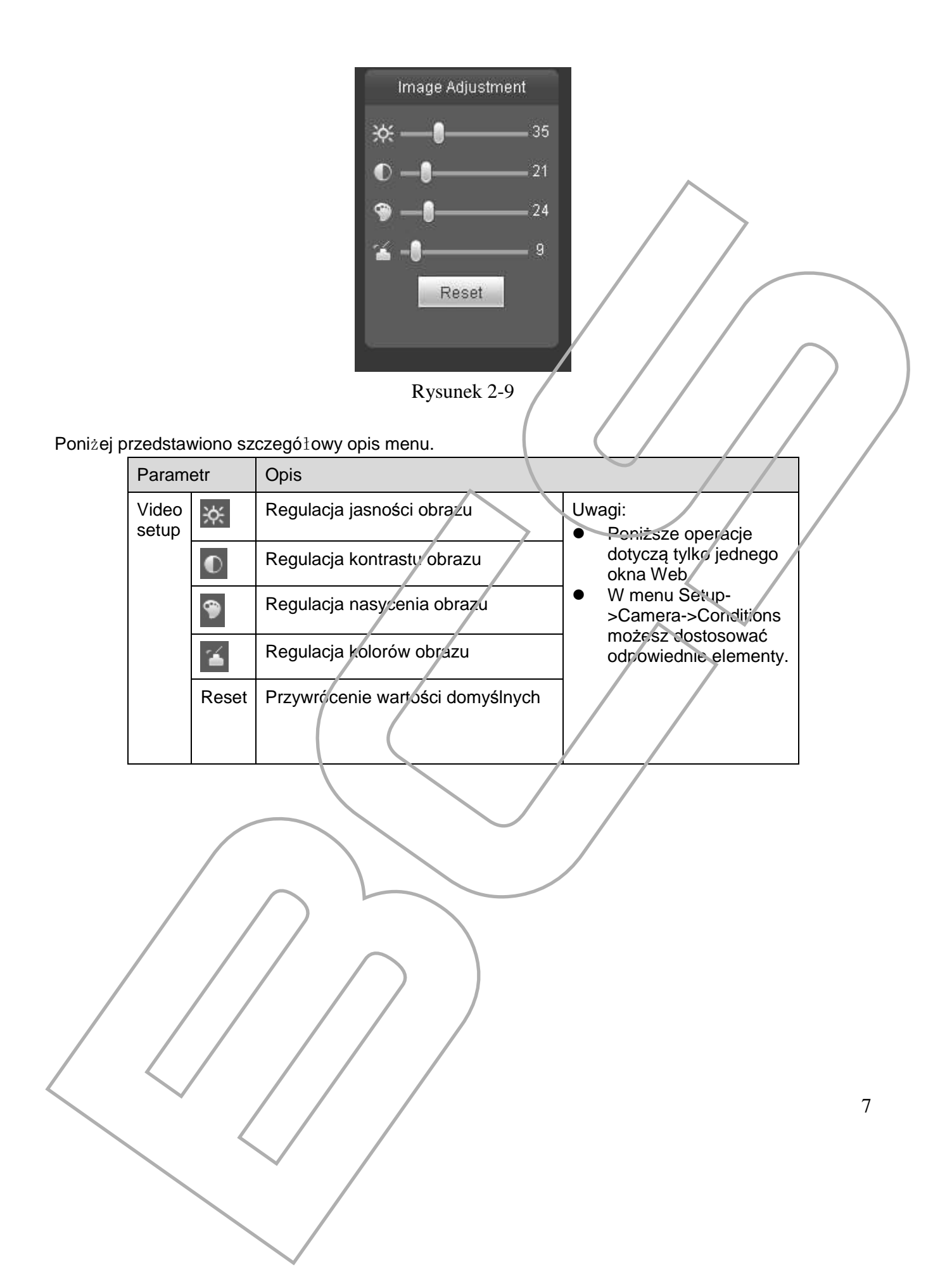

# 3 Funkcja PTZ

#### Funkcja PTZ dostępna jest w wybranych kamerach.

Przed uruchomieniem PTZ, należy upewnić się, że prawidłowo ustawiony został protokół PTZ. (W menu Setup->System->PTZ możesz zmienić ustawienia.).

Poniżej możesz zobaczyć menu PTZ, składa się z różnych funkcji. Patrz Rysunek 3-1. Kamera obsługuje osiem kierunków sterowania kamerą: lewo / prawo / górę / dół / górny lewy / prawy górny / dolny lewy / prawy dolny.

Prędkość: Krok 8 oznacza najszybszą prędkość, krok 1 najwolniejszą.

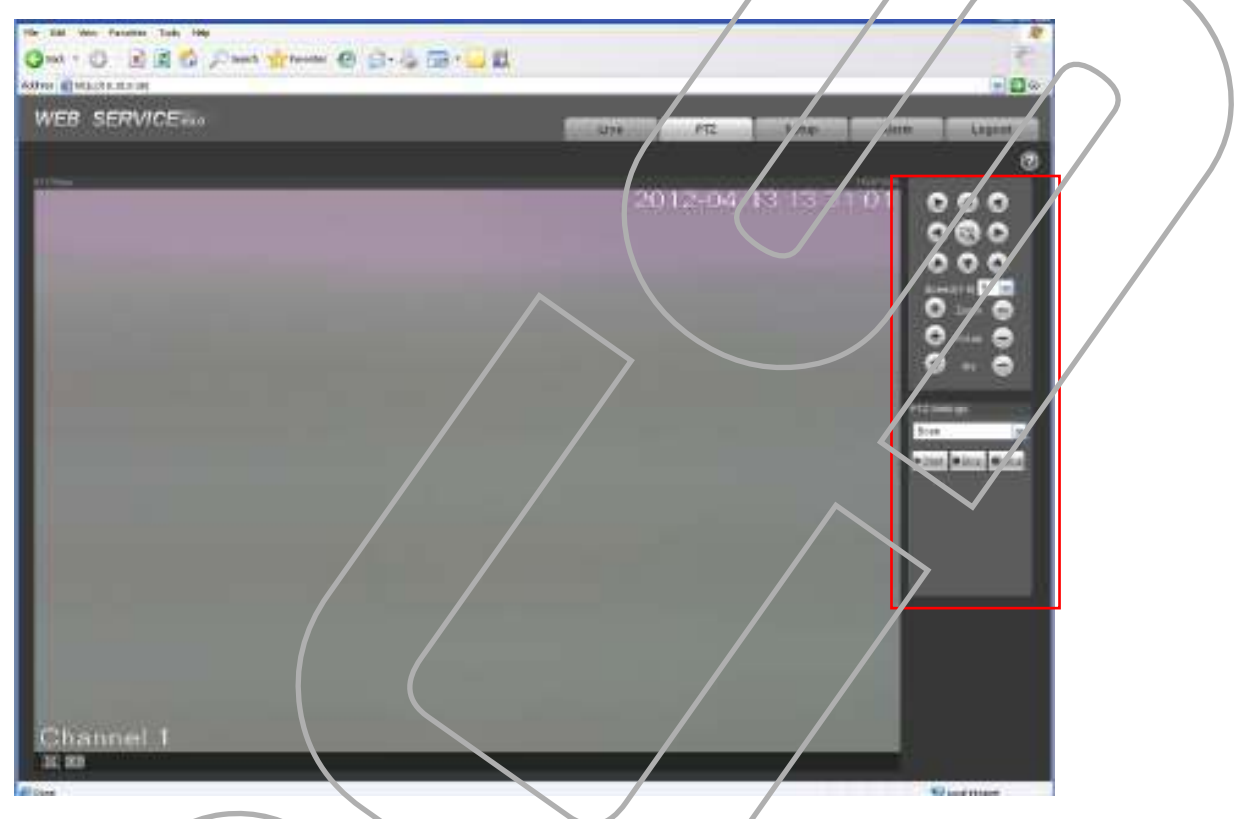

## Rysunek 3-1 Funkcja PTZ

Interfejs ustawień PTZ, pokazany jest poniżej. Patrz Rysunek 3-2. Tutaj można ustawić skanowanie, preset, trasę, ścieżkę i inne funkcje.

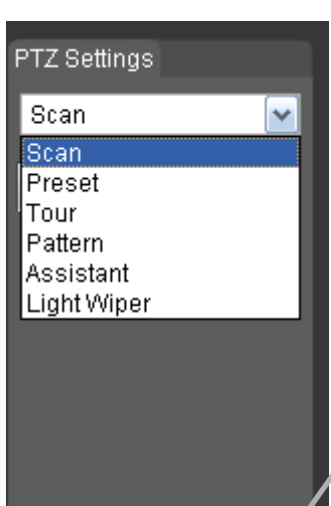

## Rysunek 3-2 Ustawienia PTZ

Poniżej szczegółowy opis funkcji PTZ.

| Parametr  | Opis                                                                              |
|-----------|-----------------------------------------------------------------------------------|
| Scan      | <ul> <li>Kliknij przycisk Setup, aby ustawić prawy i lewy limit.</li> </ul>       |
|           |                                                                                   |
|           |                                                                                   |
| Preset    | Wprowadź numer Preset, po kliknięciu przycisku Preset karnera                     |
|           | ustawia się w określonym punkcie.                                                 |
|           | <ul> <li>Przycisk Set służy do ustawienia Preset-u.</li> </ul>                    |
|           | Numer Preset musi być z zakresu od 1 do 255                                       |
| Tour      | <ul> <li>Klikni przycisk Setup w celu ustawienia trasy.</li> </ul>                |
|           | <ul> <li>Do t asy możesz dodać nie organiczną liczbę preset-ów, w celu</li> </ul> |
|           | dodania punktów tray i naciśnij przycisk Set                                      |
|           | • Wprowadź numer preset i przyciśny przycisk Add preset.                          |
|           | Uwagi:                                                                            |
|           | Powtorz powyzsze procedury, aby codac więcej presetow do jednej                   |
|           | Liasy neo hacishi przycisk delete preset w celu usunięcia go z trasy.             |
| Pattern   | tym momencie każdy wój ruch kamery bedzie zapisany. Po                            |
|           | zakończeniu ruchu naciśnii przycisk stop w celu zatrzymania zapisu                |
|           | twoiego ruchu                                                                     |
|           |                                                                                   |
| Assistant | Ta funkcja służy do ustawier dodatkowych wyj./wej. AUX.                           |
|           |                                                                                   |
| Light and | Możesz włączyć/wyłączyć funkcję light/wiper.                                      |
| wipe:     |                                                                                   |
|           |                                                                                   |
|           |                                                                                   |

# 4 Setup(Ustawienia)

## 4.1 Camera(Kamera)

#### 4.1.1 Conditions(Parametry)

Tutaj możesz zobaczyć/zmienić parametry obrazu. Nieznaczne różnice w menu mogą występować w różnych typach kamer IPC. Zmienione parametry zaczynają obowiązywać natychmiast po ustawieniu. Patrz Rysunek 4-1.

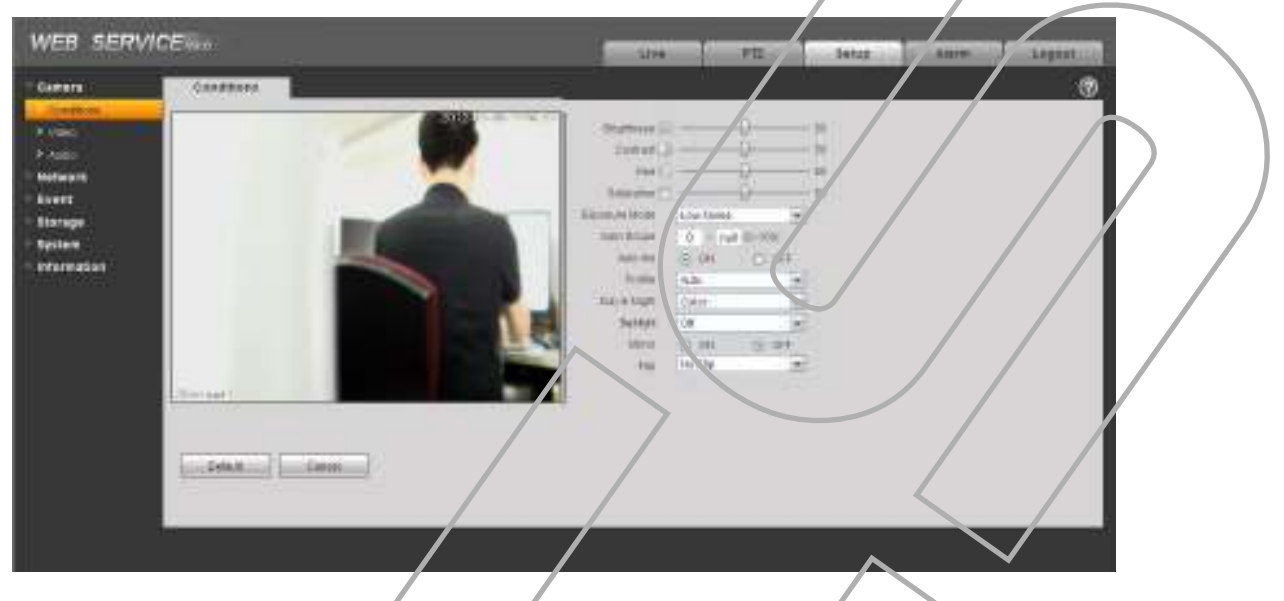

Rysunek 4-1

Poniżej przedstawiono szczegółowy opis menu.

| Parametr      | Opis                                                                                                    |
|---------------|----------------------------------------------------------------------------------------------------|
| Brightness    | Ustawienie jasności obrazu. Zakres możliwy do ustawienia: od 0<br>do 100 Wartość domyślna 50.                                         |
| Contrast      | Ustawienie kontrastu obrazu. Zakres mozliwy do ustawienia: od 0 do 100. Wartość domyślna 50.                                          |
| Hue           | Ustawienie barwy obrazu. Zakres możliwy do ustawienia: od 0 do 100. Wartość domyślna 50.                                              |
| Saturation    | Ustawienie nasycenia obrazu. Zakres możliwy do ustawienia: od<br>0 do 100. Wartość domyślna 50.                                       |
| Exposure Mode | Auto mode Tryb autornatyczny. Zmiana jasności będzie się<br>zmieniać w określonym zakresie w zależności<br>od czynników zewnętrznych. |

|               | Low noise                                     | Tryb automatyczny. Zmiana jasności bedzie sie                                                                      |  |  |
|---------------|-----------------------------------------------|----------------------------------------------------------------------------------------------------|--|--|
|               |                                               | zmieniać w określonym zakresie w zależności                                                                        |  |  |
|               |                                               | od czynników zewnetrznych. Przy czym bedzie                                                                        |  |  |
|               |                                               | zachowany niski poziom szumu                                                                                       |  |  |
|               |                                               |                                                                                                    |  |  |
|               | Low motion                                    | Tryb automatyczny. Zmiana jasności będzie się                                                                      |  |  |
|               | biai                                          | zmieniać w określonym zakresie w zależności                                                                        |  |  |
|               |                                               | od czynników zewnętrznych. Frzy czym będzie                                                                        |  |  |
|               | zachowany niski poziom rozmycia/plari obrazu. |                                                                                                    |  |  |
|               | Anti-flicker                                  | Tryb automatyczny. Zmiana jasności będzie się                                                                      |  |  |
|               |                                               | zmieniać w określonym zakresie w zależności                                                                        |  |  |
|               |                                               | od czynników zewnętrznych. Frzy czym będzie                                                                        |  |  |
|               |                                               | zachowany niski poziom zakłóceń obrazu.                                                                            |  |  |
|               | Manual                                        | Ręczny tryb ustawień ekspozycji: M_1/50<br>(1/60) ,M_1/120,M_1/25,M_1/12M_1/3 .                                    |  |  |
| Gain Adjust   | Wzmocnienie<br>różnić w zale<br>tym niższy po | e regulacji obrazu. Domyślna wartość może się<br>zności od modelu urządzenia. Im mniejsza wartość,<br>oziom szumu. |  |  |
| Exposure Mode | Istnieją dwa t<br>ręczna ekspo                | tryby pracy: Automatyka ekspozycja (AE) oraz<br>ozycja (ME)                                                        |  |  |
| Auto Iris     | Przed konfig                                  | uracja vpewnij się, czy obiektyw posiada funkcję                                                                   |  |  |
|               | auto iris.                                    |                                                                                                    |  |  |
|               | Domyślnie fu                                  | inkcja jest włączona.                                                                                              |  |  |
| Scene Mode    | Jest to funkc                                 | ja ustawień balansu bieli w określonych warunkach                                                                  |  |  |
|               | Dostepne są                                   | rożne sceny obrazu.                                                                                                |  |  |
|               | Disabled                                      | I: Funkcją wyłączona.                                                                                              |  |  |
|               | Auto. Tr                                      | yb auto.                                                                                                    |  |  |
|               | Sunny: 1                                      | Tryb balansu bieli przy świstle dziennym.                                                                          |  |  |
|               | Night: Tr                                     | ryb balansu bieli nocy.                                                                                            |  |  |
|               | Reczny:                                       | Mozesz ustawić wzmocnienie kanałów kolorów                                                                         |  |  |
|               |                                               |                                                                                                    |  |  |

| Day&Night      | Możliwość wyboru trybu pracy kamery w nocy             |                                               |  |  |  |
|----------------|--------------------------------------------------------|-----------------------------------------------|--|--|--|
|                | Color: Kamera pracuje w kolorze.                       |                                               |  |  |  |
|                | Auto: Tr                                               | yb automatyczny.                              |  |  |  |
|                | • B/W: Ka                                              | mera pracuje w trybie czarno-białym.          |  |  |  |
|                | ustawić okres pracy różnych trybów w zależności<br>eb. |                                               |  |  |  |
| Backlight Mode | BLC                                                    | Funkcja kompensacji zbyt jasnego tła za       |  |  |  |
|                |                                                        | obserwowanym obiektem.                        |  |  |  |
|                | WDR                                                    | Funkcja WDR zapewnia dobra jakośc obrazu w    |  |  |  |
|                |                                                        | warunkach dużych różnic oświetlenia na jednym |  |  |  |
|                | obrazie.                                               |                                               |  |  |  |
|                | HLC                                                    | Kompensacja silnego światła z przcdu. Można   |  |  |  |
|                |                                                        | ustawic poziom kompensacji.                   |  |  |  |
|                |                                                        |                                               |  |  |  |
|                | Off                                                    | Wyłączona funkcja.                            |  |  |  |
| Flip           | Odwrócenie obrazu.                                     |                                               |  |  |  |
|                |                                                        |                                               |  |  |  |
| Mirror         | zane                                                   |                                               |  |  |  |
|                |                                                        |                                               |  |  |  |

### Uwagi

• W niektórych seriach kamer poszczegóine funkcje nie występują.

## 4.1.2 Video

4.1.2.1 Ustawienia strumieni video

Poniżej pokazano menu ustawień parametrów strumieni video. Patrz Rysunek 4-2.

| WEB SERVI | CEvao                                                                                                    |                                                                                                    | Liv     | e PTZ                                                                                                    | Setup                                                                            | Alarm                     | Logout |
|-----------|----------------------------------------------------------------------------------------------------|----------------------------------------------------------------------------------------------------|---------|----------------------------------------------------------------------------------------------------|----------------------------------------------------------------------------------|---------------------------|--------|
| WEB SERVI | Video<br>Video<br>Main Stream<br>Code-Bheam Type<br>Encode Node<br>Resolution<br>Frame rate(FPS)<br>Bit Rate Type<br>Retainence Bit Rate<br>Bit Rate<br>I Frame Interval<br>Vidermark Settings<br>Watermark Character | Snapshot<br>General<br>H.264<br>1080P (1920*1080)<br>25<br>CBR<br>3584-8192kb/8<br>8192<br>50<br>DigitalCCTV | Overlay | e PTZ<br>Path<br>Sub-Stream<br>Enable<br>Code-Stream Type<br>Encode Node<br>Resolution<br>Frame rate(FPS)<br>Bit Rate Type<br>Reference Bit Rate<br>Bit Rate<br>I Frame Interval | Setup<br>General<br>H-264<br>CF (352*2/8)<br>8<br>CBF<br>4/-256/00/8<br>80<br>12 | Alarm<br>V<br>V<br>V<br>V | Logout |
|           |                                                                                                    | Default                                                                                                    | Retresh | 5300                                                                                                    | $\bigcirc$                                                                       |                           |        |

Poniżej przedstawiono szczegółowy opis menu.

| Parame | tr                      | Opis                                                                                                    |
|--------|-------------------------|----------------------------------------------------------------------------------------------------|
| Main   | Bit stream type         | Wybór trybu strumienia.                                                                                               |
| stream | Encode mode             | Możliwość wyboru rodzaju kompresji.<br>• H.264 :<br>• H.264B :<br>• I/JPEG : .                                        |
|        | Resolution              | System obsługuje różne rozdzielczości, które dla głównego strumienia można wybrać z rozwijanej listy                  |
|        | Frame Rate              | PAL: 1~25f/s, NTSC: 1~30f/s                                                                                           |
|        |                         | Określenie szybkości nagrywania dla kanału                                                                            |
|        | Bit Rate Type           | Można wybrać pomiędzy stałą (CBR), a zmienną<br>(VBR). Wybierając vBR można zmieniać parametry<br>jakości transmisji. |
|        | Reference Bit<br>Stream | Referencyjny zakres prędkości strumienia                                                                              |
|        | Bit Rate                | Prędkość transmisji.                                                                                                  |
|        |                         |                                                                                                    |

| Parametr |                    | Opis                                                                                                    |   |
|----------|--------------------|----------------------------------------------------------------------------------------------------|---|
|          | I Frame            | Ustawienie ilości ramek.                                                                                                    |   |
|          | Watermark          | Ustawienia trybu nakładania znaku wodnego na obraz.                                                                              |   |
| Sub      | Enable             | Aby włączyć strumień, kliknij na znacznik.                                                                                       |   |
| stream   | Bit stream type    | Typ strumienia.                                                                                                    |   |
|          | Encode mode        | Możliwość wyboru rodzaju kompresji.<br>• H.264 :<br>• H.264B :<br>• MJPEG :                                                      |   |
|          | Resolution         | System obsługuje różr e rozdzie czości, które dla głównego strumienia można wybrać z rozwijanej listy                            |   |
|          | Frame Rate         | PAL: 1~25f/s, NTSC: 1~30f/s<br>Określenie szybkości nagrywania dla kanaru                                                        | r |
|          | Bit Rate Type      | Można wybrać pomiędzy stałą (CBR), a zmienną<br>(VBR). Wybierając VBR można zmieniać parametry<br>jakośc <sup>i</sup> transmisji |   |
|          | Recommended<br>Bit | Referencyjny zakres prędkości strumienia                                                                                         |   |
|          | Bit Rate           | Prędkość transmisji.                                                                                                    |   |
|          | I Frame            | Ustawienie ilości ramek.                                                                                                    |   |

## 4.1.2.2 Snapshot(Zdjęcie)

Poniżej przedstawiono menu snapshot in Rysunek 4-3.

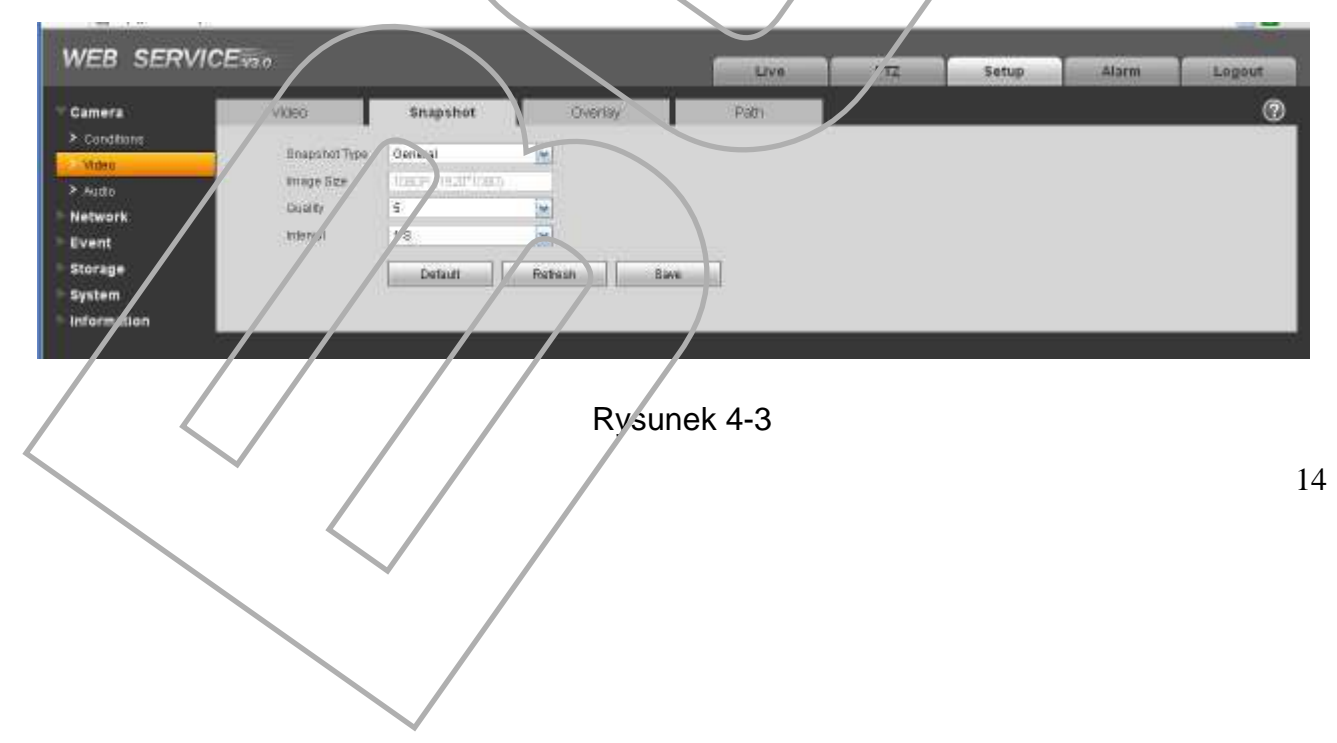

Poniżej przedstawiono szczegółowy opis menu.

| Parametr      | Opis                                                                                                    |
|---------------|----------------------------------------------------------------------------------------------------|
| Snapshot type | Możesz wybrać dwa tryby: general (terminarz) i Event (zadziała wyniku jakiegoś zdarzenia np. detekcji). |
| Image size    | Rozmiar zdjęcia jest taki sam jak rozdzielczość strumienia.                                             |
| Quality       | Możliwość ustawienia jakości zdjęcia.                                                                   |
| Interval      | Ustawienia interwału wykonania zdjęć.                                                                   |

4.1.2.3 Video Overlay(Nakładka Tekstowa na Obraz) Poniżej pokazano menu. Patrz Rysunek 4-4.

| WEB SERV                                                                                | ICEvan    |          |                       | Live                                                                      | TZ Setup              | Alarm         | 1 |
|-----------------------------------------------------------------------------------------|-----------|----------|-----------------------|---------------------------------------------------------------------------|-----------------------|---------------|---|
| Camera<br>> Conditons<br>> Auto<br>Network<br>Event<br>Storage<br>System<br>Information | Chapte(1) | Snapohot | Overlay<br>201020-002 | Path<br>I Massing<br>P Crowery Massing<br>P Innovel Title<br>P Time/Citle | 9 mp<br>Thip<br>Setur | 3             |   |
|                                                                                         | Default   | Ratash   | Binte                 |                                                                           |                       | $\rightarrow$ |   |

Rysunek 4-4

Poniżej przedstawiono szczegółowy opis menu.

| Parametr      | Opis                                                       |
|---------------|------------------------------------------------------------|
| Privacy mask  | Możesz ustawić maksymalnie 4 strefy prywatności na obrazie |
|               |                                                            |
| Time Title    | • Czas                                                     |
| Channel Title | • Nazwa kanału.                                            |
|               |                                                            |

4.1.2 4 Path(Ścieżke) Poniżej pokazano menu Path. Patrz Rysunek 4-5.

| Camera     | Video          | Snapahot               | Overlay   | Path    |  |   | 0 |
|------------|----------------|------------------------|-----------|---------|--|---|---|
| Conditions |                |                        |           |         |  |   |   |
| Video      | Briapshot Path | C PictureDownload      |           | Brawse. |  |   |   |
| Auto       | Record Path    | C: VRecordDownload     |           | Browse  |  |   |   |
| vent       |                | Default                | Save      |         |  |   |   |
|            |                | ( Interpretered at the | - 7.1.1.F |         |  | 7 |   |
| itorage    |                |                        |           |         |  |   |   |

Rysunek 4-5

#### 4.1.3 Audio

Kamery z serii IPC-HDB3xxxC nie obsługują audio.

Poniżej pokazano menu. Patrz Rysunek 4-6.

|                           | TOLIN       | Live PTZ Setup Al:       | Logout |
|---------------------------|-------------|--------------------------|--------|
| Camera                    | Audio       |                          | 2      |
| <ul> <li>Video</li> </ul> | Main Stevam | Sun Stream               |        |
| Auto                      | 🖾 Enabila   | Enable                   |        |
| Network<br>Event          | Encode Mode | G.711A Encode Not G.711A |        |
| Storage<br>System         |             | Default P resh Siler     |        |
| sformation                |             |                          |        |

Rysunek 4-6

Poniżej przedstawiono szczegółcwy opis menu.

| Parametr     | Opis                                                           |
|--------------|----------------------------------------------------------------|
| Audio enable | Możesz wiączyć/wyłączyć audio niezależnie dla dwóch strumieni. |
| Encode mode  | Możesz wybrać trzy kodeki dźwięku PCM, G.711A i G.711Mu.       |

## 4.2 Network(Sieć)

## 4.2.1 TCP/IP

Interfejs pokazany jest poniżej. Patrz Rysunek 4-7

|                | TRVIGE 43.0                                                           | Live PTZ Setup Alarm Logout                                                                                                    |
|----------------|-----------------------------------------------------------------------|----------------------------------------------------------------------------------------------------|
| Camera         | TOP IP                                                                | 0                                                                                                    |
| Network        | Host Name                                                             | IPC                                                                                                    |
| TCPAF -        |                                                                       |                                                                                                    |
| PPPoE          | Ethernet Gard                                                         | Whet (DEFAULT) V Bet as Debut                                                                                                    |
| > DONS         | Monte                                                                 | O BINE O DHOP                                                                                                    |
| > P Filter     | TINC Address                                                          |                                                                                                    |
| > SMTF(E-mail) | FAddress                                                              | 10 15 5 38                                                                                                    |
| > UPnP         | Battriet mask                                                         | 255 255 0 8                                                                                                    |
| > GIMP         | Default Galewa                                                        | 10 15 0 1                                                                                                    |
| > Walkcast     | Preferred DNB 6                                                       | Same 8 8 8                                                                                                    |
| > WIFI         | Attentiate DN9 B                                                      | ever 8 8 8 8                                                                                                    |
| > 00B          | Enable ARP.Pin                                                        | g to sel F address service                                                                                                    |
| Event          |                                                                       | Testivit Bohoch Biop                                                                                                    |
| Storage        |                                                                       |                                                                                                    |
| System         |                                                                       |                                                                                                    |
| His Committee  |                                                                       |                                                                                                    |
|                |                                                                       | Rysunek 4-7                                                                                                    |
|                |                                                                       |                                                                                                    |
| onižej pr      | zedstawiono szcze                                                     | gołowy opis menu.                                                                                                    |
|                | Parametr                                                              | Opis                                                                                                    |
|                | Host Name                                                             | Nazwa urządzenia.                                                                                                    |
|                | Ethernet Card                                                         | Wybór karty sieciowej                                                                                                    |
|                | Mode                                                                  | Kamera może pracować w dwóch trybach: statici DHCP                                                                                                    |
|                | mode                                                                  |                                                                                                    |
|                |                                                                       |                                                                                                    |
|                | Mac Address                                                           | Mac adres urządzenia.                                                                                                    |
|                |                                                                       | Wybór wersii protokołu IP IPV/4 or IPV/6                                                                                                    |
|                |                                                                       |                                                                                                    |
|                |                                                                       |                                                                                                    |
|                |                                                                       |                                                                                                    |
|                |                                                                       | Mara vadź adpowiedni odrog ID Magka/(Colovery)                                                                                                    |
|                | IP Address                                                            | Wpro vadź odpowiedni adres IP/Maska/Galeway                                                                                                    |
| _              | IP Address Preferred DNS                                              | Wpro vadź odpowiedni adres IP/Maska/Galeway                                                                                                    |
| -              | IP Address<br>Preferred DNS                                           | Wprotvadž odpowiedni adres IP/Maska/Gateway Ustaw adres DNS.                                                                                                    |
| -              | Preferred DNS<br>Alternate DNS                                        | Ustaw alternatywny adres DNS.                                                                                                    |
| -              | Preferred DNS<br>Alternate DNS                                        | Wprotvadž odpowiedni adres IP/Maska/Gateway Ustaw adres DNS. Ustaw alternatywny adres DNS.                                                                                                    |
| -              | Preferred DNS<br>Alternate DNS<br>Enable                              | Wprotvadź odpowiedni adres IP/Maska/Gateway<br>Ustaw adres DNS.<br>Ustaw alternatywny adres DNS.<br>Możesz używac polecen ARP/Ping, aby modyfikować lub                                                        |
| -              | Preferred DNS<br>Alternate DNS<br>Enable<br>ARF/Ping set              | Wprotvadź odpowiedni adres IP/Maska/Gateway<br>Ustaw adres DNS.<br>Ustaw alternatywny adres DNS.<br>Możesz używac polecen ARP/Ping, aby modyfikować lub<br>ustawić adres IP urządzenia, jeśli znasz adres MAC. |
| -              | Preferred DNS<br>Alternate DNS<br>Enable<br>ARF/Ping set<br>device IP | Wprowadź odpowiedni adres IP/Maska/Galeway<br>Ustaw adres DNS.<br>Ustaw alternatywny adres DNS.<br>Możesz używać polecen ARP/Ping, aby modyfikować lub<br>ustawić adres IP urządzenia, jeśli znasz adres MAC.  |

**4.2.?.** Connection(Połączenia) Interfejs pokazany jest poniżej. Patrz Rysunek 4-8.

| And a local state of the local state of the |                |         |              | Live | PTZ | Setup | Alarm | Logout |
|---------------------------------------------|----------------|---------|--------------|------|-----|-------|-------|--------|
| Camera                                      | Connection     |         |              |      |     |       |       | 0      |
| Network                                     | Max Connection | 10      | (7~20)       |      |     |       |       |        |
| 10-Par-                                     | TCP Port       | 37777   | (1020-05536) |      |     |       |       |        |
| DEPAC                                       | UDP Port       | 37778   | (1025-65595) |      |     |       |       |        |
| DONS                                        | HITTP Port     | BO      |              |      |     |       |       |        |
| P Filter                                    | RTSP Port      | 654     |              |      |     |       |       |        |
| SMTFIE-mail)                                | HTTPs On       |         |              |      |     |       | 7     |        |
| UPnP                                        | HITTPs Patt    | 443     |              |      |     |       |       |        |
| GRMP                                        |                | E STATE | 11           |      |     |       |       |        |
| ► Bonkour                                   |                | Default | Refresh      | e    |     |       | / /   |        |
| Muticast                                    |                |         |              |      |     |       |       |        |
| • WIFL                                      |                |         |              |      |     |       |       |        |
| • Qa5                                       |                |         |              |      |     |       |       |        |
| livent                                      |                |         |              |      |     |       |       |        |
| storage                                     |                |         |              |      | /   |       | /     |        |
| System                                      |                |         |              |      |     | / /   |       |        |
|                                             |                |         |              |      |     |       |       |        |

## Poniżej przedstawiono szczegółowy opis menu.

| Parametr          | Opis                                                                                                    |
|-------------------|----------------------------------------------------------------------------------------------------|
| Max<br>connection | Liczba połączeń do urządzenia. Maksymalna liczba połączeń to 20.                                                                         |
| TCP port          | Domyślna wartość portu to 37/77. Możesz zmienić numer portu w zależności od potrzeb                                                      |
| UDP port          | Domyślna wa tość portu to 37778. Możesz zmienić numer portu w zależności od potrzeb                                                      |
| HTTP port         | Domyślna wartość portu to 80. Możesz zmienić numer portu w zależności od potrzeb                                                         |
| RTSP port         | Domyślna wartość potu 554. Przykładowe zapytania:<br>Main stream:<br>.rsp://użytkownik:hasło@ip:port/cam/realmonitor?channel=1&subtype=0 |
|                   | @ip:port/cam/realmonitor?channel=1&subtype=1                                                                                             |
|                   | You need to input the following four items manually.                                                                                     |
|                   | Username/password/IP and port.                                                                                                    |

| HTTPs<br>Enable | Domyślna wartość portu to 443. |
|-----------------|--------------------------------|
|-----------------|--------------------------------|

#### 4.2.3 PPPoE

Poniżej został pokazany interfejs. Patrz Rysunek 4-9.

Kamery IPC mają możliwość obsługi połączeń PPPoE.

Po wpisaniu użytkownika i hasła, zostanie nawiązane połączenie i pobrany adres IP od twojego dostawcy IPS.

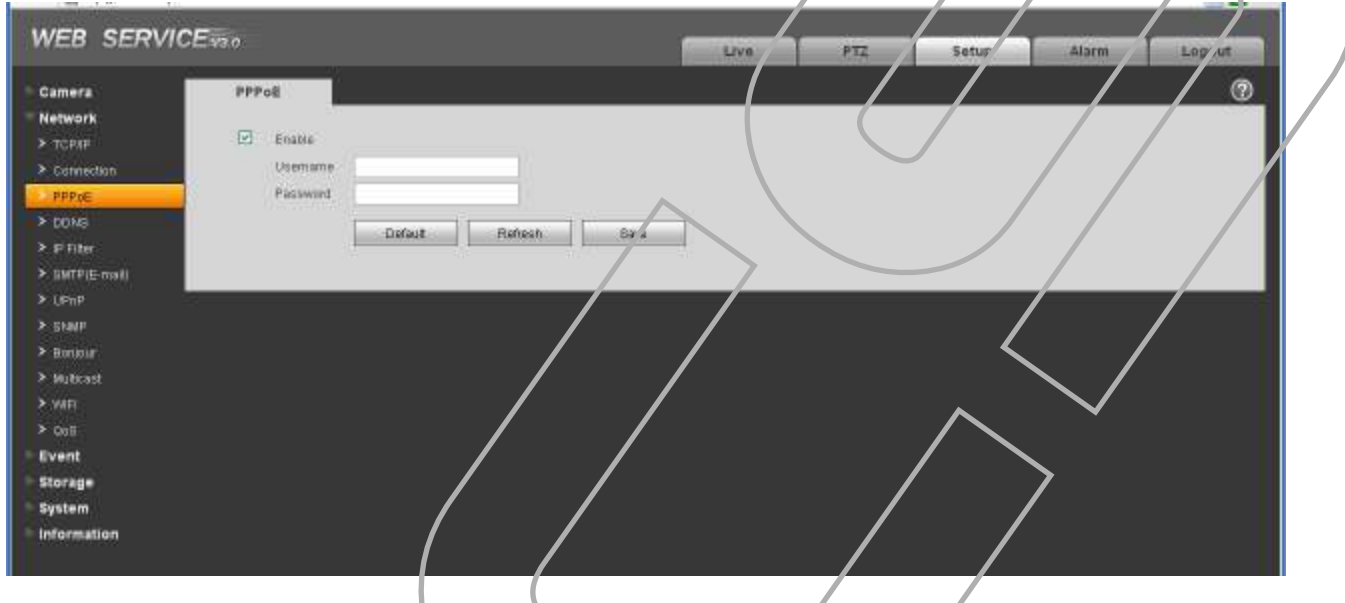

Rysunek 4-9

#### 4.2.4 DDNS

Poniżej został pokazany interrejs. Patrz Rysunek 4-10.

DDNS jest metodą, protokołem lub usługą sieciową, która umożliwia urządzeniom sieciowym takim jak kamery zakomunikować w czasie rzeczywistym (ad-hoc) serwerowi nazw(DNS) zmianę obecnej konfiguracji dynamicznych adresów IP.

| Camera DDNS Network  TCP/P  Coinsiston  PPPoE Poli B0 Onvain Name none DDN  PPoSi Utername none Passwort  Passwort  Passwort  Utername None Passwort  Passwort  Passwort  S  Wmyte(1-500) | VEB SERVICENN                                                                                                    |                                                     | Live                                     | PTZ | Setup | Ataras | Logout |
|----------------------------------------------------------------------------------------------------|----------------------------------------------------------------------------------------------------|-----------------------------------------------------|------------------------------------------|-----|-------|--------|--------|
| Dataut Refeat Size                                                                                                    | Camera DDNS Network  COmmanne Commanne Commanne Commanne Commanne FPPoE DDN  FPPoE DDN  FPPoE DDN  FPPoE DDN  FPPoE Port DDN  FPPoE Port DDN  FPPoE Port DDN  FPPoE Port DDN  FPPoE Port SN  FPPoE Port Password FPPoE SN  FPPOE FPPOE FPP | CM39 DONS    none  BO  none  none  5  Default  Para | (1-65530)<br>Minu(te)1-530)<br>alsh Base |     |       |        |        |

Poniżej przedstawiono szczegółowy opis menu.

| Parametr      | Opis                                    |
|---------------|-----------------------------------------|
| Server Type   | Wybierz z listy usługodawcę usługi DDNS |
| Server IP     | Adres servera DDNS                      |
| Server Port   | Port servera DDNS                       |
| Domain Name   | Nazwa twojej domeny.                    |
| User          | Nazv/a użytkownika serwera DDNS.        |
| Password      | Hasłc do serwera DDNS.                  |
| Update period | Interwał czasu odświeżania              |

## 4.2.5 IP filter(Filtr IP)

Poniżej został pokazany interfejs. Rysunek 4-11.

Jest to lista ad esów IP, z których mogą być wykonywane połączenia z rejestratorem. Maksymalnie można wpiszć 64 adresow IP. Domyślnie ta funkcja jest wyłączona, więc połączenia mogą być

#### dokonywane z dowolnego adresu IP.

| WEB SERVICEVEN                                                                  | Setup Alarm Logout |
|---------------------------------------------------------------------------------|--------------------|
| Camera IP Filter                                                                | 0                  |
| Thutted State                                                                   |                    |
| > TCPAF Trasled Siles                                                           |                    |
| ▶ ppp (€ 1921168,233,231                                                        | Danalos (          |
| > CONS                                                                          |                    |
| > SMTP(E-mail)                                                                  |                    |
| > UmP                                                                           |                    |
| > Daap<br>> Bonpur                                                              |                    |
| > Waterast Add P                                                                | Remove All         |
|                                                                                 |                    |
| Event Default Rotech Sam                                                        |                    |
| Storage System                                                                  |                    |
| information                                                                     |                    |
|                                                                                 |                    |
| Rysunek 4-11                                                                    |                    |
|                                                                                 |                    |
|                                                                                 |                    |
| 4.2.6 SMTP (e-mail)                                                             |                    |
| Poniżej został pokazany interfejs. Rysunek 4-12.                                |                    |
| WEB SERVICE 100                                                                 | Setup Varm Legout  |
| Camera SMTP(E-mail)                                                             |                    |
| Network SMTP Server nona                                                        |                    |
| > TCP/F Pot 25                                                                  |                    |
| > PEPac                                                                         |                    |
| > CONS Declame Land with y                                                      |                    |
| Sender Sender                                                                   |                    |
| > LEmp Authentication None                                                      |                    |
| Statut     Tite     PC Medicapa     Pd Medicapa     Pd Medicapa     Pd Medicapa |                    |
| > Mutuat                                                                        |                    |
| > VHFT                                                                          |                    |
| Event manal <u>0</u> Stolad(8-3800)                                             |                    |
| Storage Up Health Mr. Uptate Period                                             |                    |
| Information Default Refresh Save                                                |                    |
|                                                                                 |                    |
|                                                                                 |                    |
| Rysunek 4-12                                                                    |                    |
| Posizei przedstawiego szczodółowu obie monu                                     |                    |
| Polizej przeostawiono szczego owy opis menu.                                    |                    |
|                                                                                 |                    |
|                                                                                 | 21                 |
|                                                                                 |                    |
|                                                                                 |                    |
|                                                                                 |                    |
|                                                                                 |                    |
|                                                                                 |                    |

| Parameter                              | Opis                                                                                                    |
|----------------------------------------|----------------------------------------------------------------------------------------------------|
| SMTP Server                            | Adres serwera SMTP.                                                                                                    |
| Port                                   | Port połączenia z serwerem. Domyślny port to 25.                                                                                                    |
| Anonymity                              | W niektórych przypadkach administratorzy pozwalają na<br>połączenia z serwerem w trybie anonimowym. Po włączeniu<br>tej funkcji nie musisz używać loginu i hasła. |
| User Name                              | Nazwa użytkownika dla konta email                                                                                                    |
| Password                               | Hasło użytkownika dla konta email                                                                                                    |
| Sender                                 | Nadawca                                                                                                    |
| Authentication<br>(Encryption<br>mode) | Możesz wybrać rodzaj autoryzacji.                                                                                                    |
| Title (Subject)                        | Temat wiadomości email                                                                                                    |
| Attachment                             | Jeśli włączysz tą funkcję do wiadomości będzie dołączany załącznik np. zdjęcie.                                                                                   |
| Mail receiver                          | W tym polu wpisy vani są ad esaci wiadomości email.<br>Maksymalnie może być ich trzech.                                                                           |
| Interval                               | Interwał czasowy wysłania wiadomości. Możesz ustawić cza z<br>zakresu od 0 do 3600 sekund. Wartość 0 oznacza blokadę<br>wysyłania wiadomości.                     |
| Health mail<br>enable                  | Automatyczne/okresowe wysyłanie wiadomości mail                                                                                                    |
| Update period<br>(interval)            | Ustawienie interwału czasowego.                                                                                                    |
| Email test                             | Kliknij, aby sprawdzić poprawność działania/połączenia z serwerem pocztowym                                                                                       |

## 4.2.7 UPnP

Ta funkcja pozwala na ustawienie mapowania pomiędzy siecią LAN a siecią publiczną. Tutaj możesz również dodać, modyfikować lub usunać porty UPnP . Patrz Rysunek 4 13.

| Server     Server       Vetwork       Connection       PPPRE       Connection       PPPRE       Connection       PPRE       Connection       PPRE       Connection       PPRE       Connection       PPRE       Connection       Prime       Connection       Prime       Prime       Prime       Prime       Prim <th>Tamana -</th> <th>Line</th> <th></th> <th></th> <th></th> <th></th> <th>0</th>                                                                                                    | Tamana -                                                                                                    | Line              |                           |           |                 |                                         | 0           |
|----------------------------------------------------------------------------------------------------|----------------------------------------------------------------------------------------------------|-------------------|---------------------------|-----------|-----------------|-----------------------------------------|-------------|
| Construction     Stable Mapping Failed       Prof Mapping List     Prof Mapping Failed       Prof Mapping List     Prof Mapping Failed       Prof Mapping List     Mapping Failed       Prof Mapping List     Prof Mapping Failed       Prof Mapping List     Mapping Failed       Prof Mapping List     Edema Port       Prof Mapping List     Mapping Failed       Prof Mapping List     Mapping Failed       Prof Mapping List     Mapping Failed       Prof Mapping List     Mapping Failed       Prof Mapping List     Mapping Failed       Prof Mapping Failed     Prof Mapping Failed       Prof Mapping List     Mapping Failed       Prof Mapping Failed     Prof Mapping Failed       Prof Mapping Failed     Prof Mapping Failed       Prof Mapping Failed     Prof Mapping Failed       Prof Mapping Failed     Prof Mapping Failed       Prof Mapping Failed     Prof Mapping Failed       Prof Mapping Failed     Prof Mapping Failed       Prof Mapping Failed     Prof Mapping Failed       Prof Mapping Failed     Prof Mapping Failed       Prof Mapping Failed     Prof Mapping Failed       Prof Mapping Failed     Prof Mapping Failed       Prof Mapping Failed     Prof Mapping Failed       Prof Mapping Failed       Prof Mapping Failed  <                                                                                                    | allowed by                                                                                                    | OF NO.            |                           |           |                 |                                         |             |
| Port Mapping List       Port Mapping List       Service Name     Protectal       Mapping List       Service Name     Protectal       Mitty     TOP     40       Other     TOP     40       Other     TOP     40       Other     TOP     40       Other     TOP     40       Other     TOP     40       Other     TOP     40       Other     TOP     40       Other     TOP     40       Other     TOP     40       Other     TOP     51       Other     TOP     54       Other     TOP     554       Other     Top     554       Other     Top     554       Other     Top     554       Other     Top     554       Other     Top     554       Other     Top     554        Strip     Top     Top       Strip     Top     Top       Strip     Top     Top       Strip     Top     Top       Strip     Top     Top       Strip     Top     Top       Strip     Top       Strip                                                                                                    |                                                                                                    | Eitalite Blat     | as Mapping Falled         |           |                 |                                         |             |
| Contractions     Protocol     Enternal Part     Enternal Part     Enternal Part       PPPoc     IF     TCP     40     3564     0       Image: Structure Name     Image: Structure Name     Image: Structure Name     0     0       Image: Structure Name     Image: Structure Name     Image: Structure Name     0     0       Image: Structure Name     Image: Structure Name     Image: Structure Name     0     0                                                                                                    | A CONTRACTOR OF CONTRACTOR OF | Port Mapping List |                           | 5405/2011 | TOPSA DECOMPANY | 040000000000000000000000000000000000000 | TANK DOWN   |
| PPP6E     Image: Construction of the state of the state o                                                                                                    | Cannection                                                                                                    | (P 2050)          | Service Name              | Protocal  | Internal Port   | External Port                           | Octuto      |
| CONS     Image: Constraint of the constraint of the constr                                                                                                    | PPPOE                                                                                                    |                   | HITP                      | TCP       | 4D              | 8060                                    | <b>e</b> 11 |
| P Filter UDP UDP 37778 37778 0<br>SMTP/E-mail C PTSP TCP 564 554 0<br>UDmP 564 554 0<br>UDmP 0<br>UDmP | DONS                                                                                                    | 1                 | TC#                       | TCP       | 37777           | STITT                                   |             |
| BMTFUE-ms0 UFMP Britour Holtstast Yeft Co5 vent terage                                                                                                    | Pfilm                                                                                                    | 1                 | UDP                       | UDP       | 37778           | 37778                                   |             |
| LENP<br>Boxer<br>Boxer<br>Mateur<br>Vari<br>ColS<br>Vent<br>orage                                                                                                    | SMTRIE-mail                                                                                                    | •                 | RTBP                      | TCP       | 564             | 554                                     | P           |
| ShaP<br>Bonbur<br>Multraet<br>Vati<br>Dols<br>vent<br>terage                                                                                                    | 1 KmP                                                                                                    |                   |                           |           |                 | / /                                     |             |
| Berlaur<br>Berlaur<br>Mutstast Add Mapping Rutesh Bake<br>Vati<br>CoS<br>vent<br>torrage                                                                                                    | The P                                                                                                    |                   |                           |           |                 |                                         |             |
| Benour<br>Multicast Add Mapping Refeat. Base<br>vent<br>forage                                                                                                    |                                                                                                    |                   |                           |           |                 |                                         |             |
| Multicast Add Mapping Rotesh Bake                                                                                                    | Bontour                                                                                                    | 4                 |                           |           |                 |                                         |             |
| VAFI<br>CoE<br>prage                                                                                                    | Wulticast                                                                                                    | Add Mapping       | Retresh Bave              |           |                 |                                         |             |
| cos<br>vent<br>orage                                                                                                    | WIFT                                                                                                    |                   | Anterior d'altre d'une de |           |                 |                                         |             |
| vent forage                                                                                                    | QaB                                                                                                    |                   |                           |           |                 |                                         |             |
| orage / / / / / /                                                                                                    | rent                                                                                                    | 20.               |                           |           |                 |                                         |             |
|                                                                                                    |                                                                                                    |                   |                           |           |                 |                                         |             |
|                                                                                                    |                                                                                                    |                   |                           |           |                 | / /                                     |             |
|                                                                                                    | An anna bhí anna                                                                                                    |                   |                           | /         |                 |                                         |             |

#### 4.2.8 SNMP

Poniżej pokazano interfejs SNMP. Rysunek 4-14.

SNMP pozwala na komunikację pomiędzy oprogramowaniem zarządzającym siecią i proxy w w zrządzanym urządzeniu

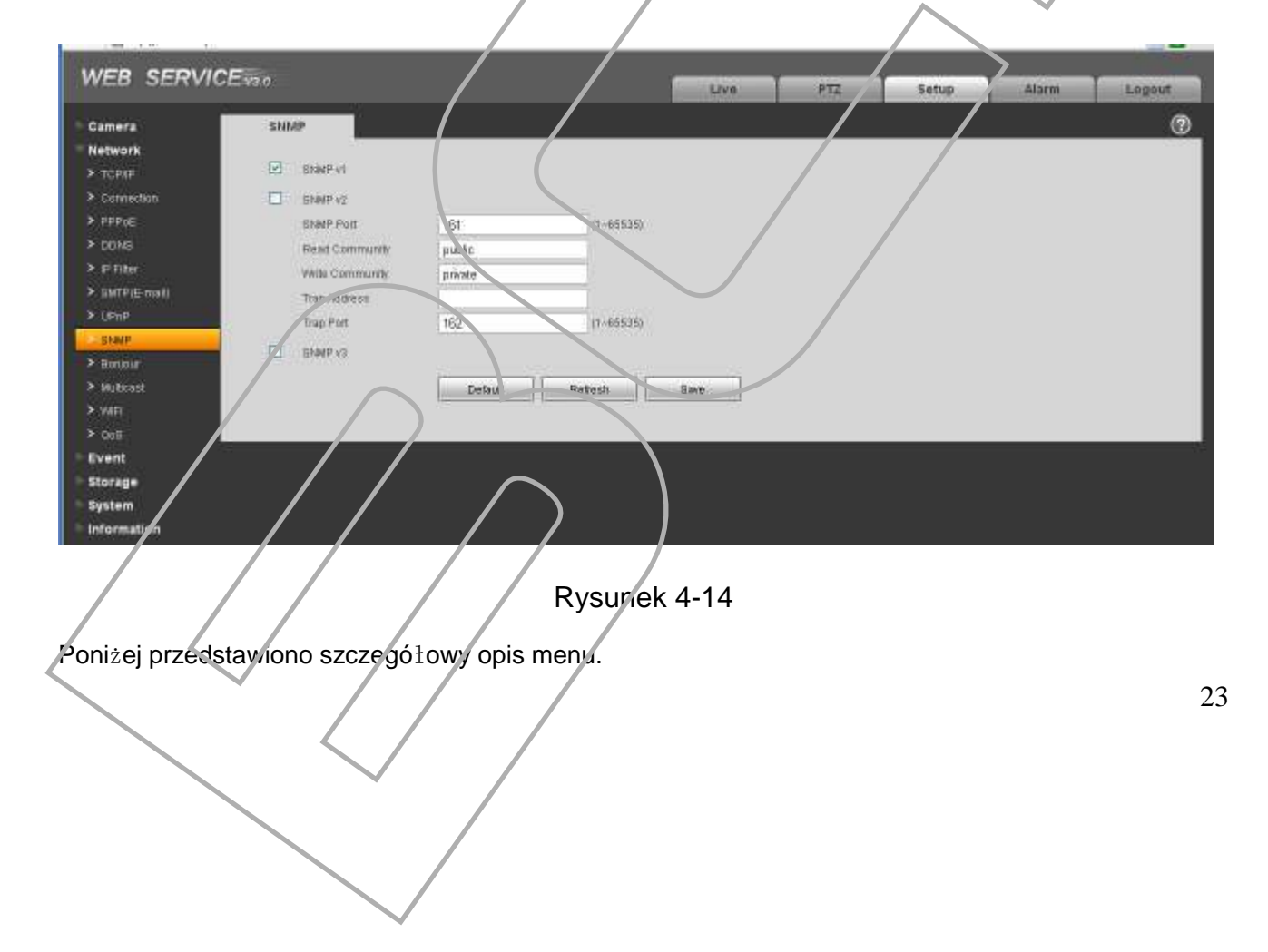

| Parametr        | Opis                                        |
|-----------------|---------------------------------------------|
| SNMP V1         | Wersja SNMP V1.                             |
| SNMP V2         | Wersja SNMP V2.                             |
| SNMP Port       | Port nasłuchu. Domyślna wartość 161         |
| Read Community  | Hasło odczytu. Domyślna wartość : public.   |
| Write Community | Hasło zapisu. Domyślna wartość : write.     |
| Trap address    | Docelowy adres wiadomości Trap.             |
| Trap port       | Port wiadomości Trap. Domyślna wartość 162. |

#### 4.2.9 Bonjour

Poniżej pokazano interfejs. Patrz Rysunek 4-15.

Funkcja oparta jest na usłudze DNS mulicast Apple. Służy do wyszukiwania kamery w środowisku Apple.

| Camera                  | Bonjour              |                   |        |   |   |        | 0 |
|-------------------------|----------------------|-------------------|--------|---|---|--------|---|
| Network                 |                      |                   |        |   | ~ | $\sim$ |   |
| ≻ торин                 | Enable               |                   |        |   |   |        |   |
| Connection              | Berver Name IPC-HF33 | 00-T2C/CW15200022 |        |   |   |        |   |
| > PPPo∈                 | Defai                | at Retrest B      | ave.   |   | 7 |        |   |
| > DONS                  |                      |                   |        |   |   |        |   |
| > F <sup>i</sup> Filter |                      |                   |        |   |   |        |   |
| > SMTPLE mail           |                      |                   |        |   |   |        |   |
| > UPnP                  |                      | (                 |        |   |   |        |   |
| > SNNP                  |                      |                   |        | / |   |        |   |
| Bontour                 |                      |                   |        |   | / |        |   |
| > Muticast              |                      |                   |        |   |   |        |   |
| > WIFI                  |                      | $\overline{}$     |        |   |   |        |   |
| > Quili                 |                      |                   |        |   |   |        |   |
| Event                   |                      |                   | $\sim$ |   |   |        |   |
| Storage                 |                      |                   |        |   |   |        |   |
| System                  |                      |                   |        |   |   |        |   |
| Information             |                      |                   |        |   |   |        |   |

Rysunek 4-15

## 4.2.10 Multicast

Poniżej pokazario interiejs. Rysunek 4-16.

Multicast jest to tryb transmisji nakietów danych. Przez swoją specyfikę umożliwia ograniczenie zajętości pasma przy wielokrotnym połączeniu się użytkowników do kamery.

| WEB SERVI       | CEveo                                  | Live                    | PTZ | Setup | Alarm   | Logout   |
|-----------------|----------------------------------------|-------------------------|-----|-------|---------|----------|
| Camera          | Mutticast                              |                         |     |       | ā — 1 s | 0        |
| Network         | 10.00.000 1000 7793 765 47 47 For BERE | 21 10 16 - 16 5 6 3 6 V |     |       |         |          |
| > TOPAP         |                                        | (CI DED BOARD)          |     | ~     |         |          |
| > Cannection    | Refresh Save                           |                         |     |       |         |          |
| > PPPoE         |                                        |                         |     |       |         |          |
| > DOMS          |                                        |                         |     |       |         |          |
| 2 PERMIT        |                                        |                         |     | /     |         |          |
| > serre(E-mail) |                                        |                         |     | /     |         |          |
| > temp          |                                        |                         |     |       | / /     | $\frown$ |
| A Design        |                                        |                         |     | /     |         |          |
| - Bullenst      |                                        |                         |     |       |         |          |
| > WIT           |                                        |                         |     |       |         |          |
| > 0.45          |                                        |                         |     |       | /       | $\sim$   |
| Event           |                                        |                         | /   |       |         |          |
| Storage         |                                        | /                       |     |       |         |          |
| System          |                                        | /                       | /   | /     | _ /     |          |
| Information     |                                        | /                       |     |       |         |          |
|                 |                                        |                         |     |       |         |          |

#### 4.2.11 WIFI

Ta funkcja dostępna jest w urządzeniach posiadających moduł WIFI.

Poniżej pokazano interfejs. Rysunek 4-17.

| mera      | WIFI              |                | /     |              | $\sim$          | •              | 0    |
|-----------|-------------------|----------------|-------|--------------|-----------------|----------------|------|
| twork     | E CN              |                |       |              |                 | lloop          |      |
| (FIP)     | 10.14             |                |       |              | / 7             | Terraneuro     | IDDE |
| onnection |                   | SSIL           |       | Connect more | Authoritze Mede | Signal Guality |      |
| FFaE      | - 0               | . rox          |       | Auto         | WEP-OPEN        | - ed           | 1    |
| CINS      | 1. 201            | BONY-WHO 36600 |       | Aldo         | VIPA2.PBICAE8   | and the        |      |
| Filter    | 1.0               | 84_1           |       | ALKO         | WPA2-POILAEN    | and .          |      |
| MIPEmab   |                   | hua, oast      |       | Auto         | VPAPSK.D0       | ,el            |      |
| DeD       | - 0               | NUW -C3        |       | Auto         | UNUSIONA        | , el           | _    |
| NMO-      |                   | CAMI           |       | ALED         | WEP-TPEN        | -              |      |
|           |                   | TP-LINC (19 AB |       | AUD          | WE-OPEN         | -              |      |
| antour    | -                 | nump.          |       | AULD .       | PRESERVE .      | 40             | 4    |
| (ubcast)  | WEINFO            |                |       | $\sim$       |                 |                |      |
| IFI       | Competitive Sport | (m) 0000       | oting |              |                 |                |      |
| 69        | E ad Anna         | inter a second |       |              |                 |                |      |
| ent:      | P 0 0 000         |                |       |              |                 |                |      |
| rage      | DUDINGTINE        |                |       |              |                 |                |      |
| item      | Detaur P Gateway  |                |       |              |                 |                | -    |
|           |                   | )              |       |              |                 |                |      |

Rysunek 4-17

Zaznacz pole wyboru, aby włączyć funkcję WIFI, a następnie kliknij przycisk Serach SSID w celu wyszukania sieci bezprzewodowych. Kliknij dwukrotnie na nazwę sieci , aby połączyć się. Patrz Rysunek 4-18.

|               |                    |              |                     | Live            |      | serup            | -larm         |            |
|---------------|--------------------|--------------|---------------------|-----------------|------|------------------|---------------|------------|
| lera<br>Morti | ET ON              |              |                     |                 |      |                  |               | <b>U</b>   |
| PSE .         | 194321             | -            |                     |                 |      |                  | B             | tarch SBID |
| mection       | l0_lst             | 4000         | Connect ToSONY-VA   | UO-38600        | 63   |                  |               |            |
| PoF           |                    | mat          |                     |                 | Geo. | WEPLOPEN         | Seguel County |            |
| 16            |                    | SOM/-WAIG-38 | cagnia.             | 62.%            |      | WPAD-PBILAES     |               |            |
| iter.         | 10.                | huagues      | QUAIN               | 1.0000000000000 |      | WPAPSKTKE        |               |            |
| EE-mail       |                    | пцаяр-С      | Automocatori Mannei | WPAJ-PEKAES     |      | UNIQUOU          | 7 4           |            |
| 2/5////<br>#  | 100                | H3C WBR 20   | Input Paseword      |                 |      | NONE             |               |            |
|               |                    | .B4_ZJ       |                     | Connecting Ca   | ncel | WPA1-96KAES      |               |            |
|               |                    | Church All   | 2                   | Autority        |      | WEP-OPEN         |               |            |
| NOIR-         |                    |              |                     |                 |      | - Phat Polt Life |               |            |
| LAGOL         | WELDEO             |              |                     |                 |      |                  |               |            |
|               | Current Hot Spot   | m            | connecting          |                 |      |                  |               |            |
|               | IF address         |              |                     |                 |      |                  |               |            |
|               | Subnetmack         |              |                     |                 |      |                  |               |            |
|               | Default IF Gatewar |              |                     |                 | /    |                  |               |            |
| - m           | Botout             |              |                     | /               |      |                  |               |            |
| (100)         | - Marsail          |              |                     | /               |      |                  |               |            |
|               |                    |              |                     | (               |      |                  |               |            |
|               | 42)                |              |                     |                 |      |                  | _//           |            |

#### 4.2.12 Qos

Poniżej pokazano interfejs. Rysunek 4-19.

QoS (Quality of Service) to mechanizm bezpieczeństwa sieci. Jest to technologia minimalizująca opóźnienia w sieci, problemów z zatykaniem się wysyłanych/odbieranych pakietów i itp.

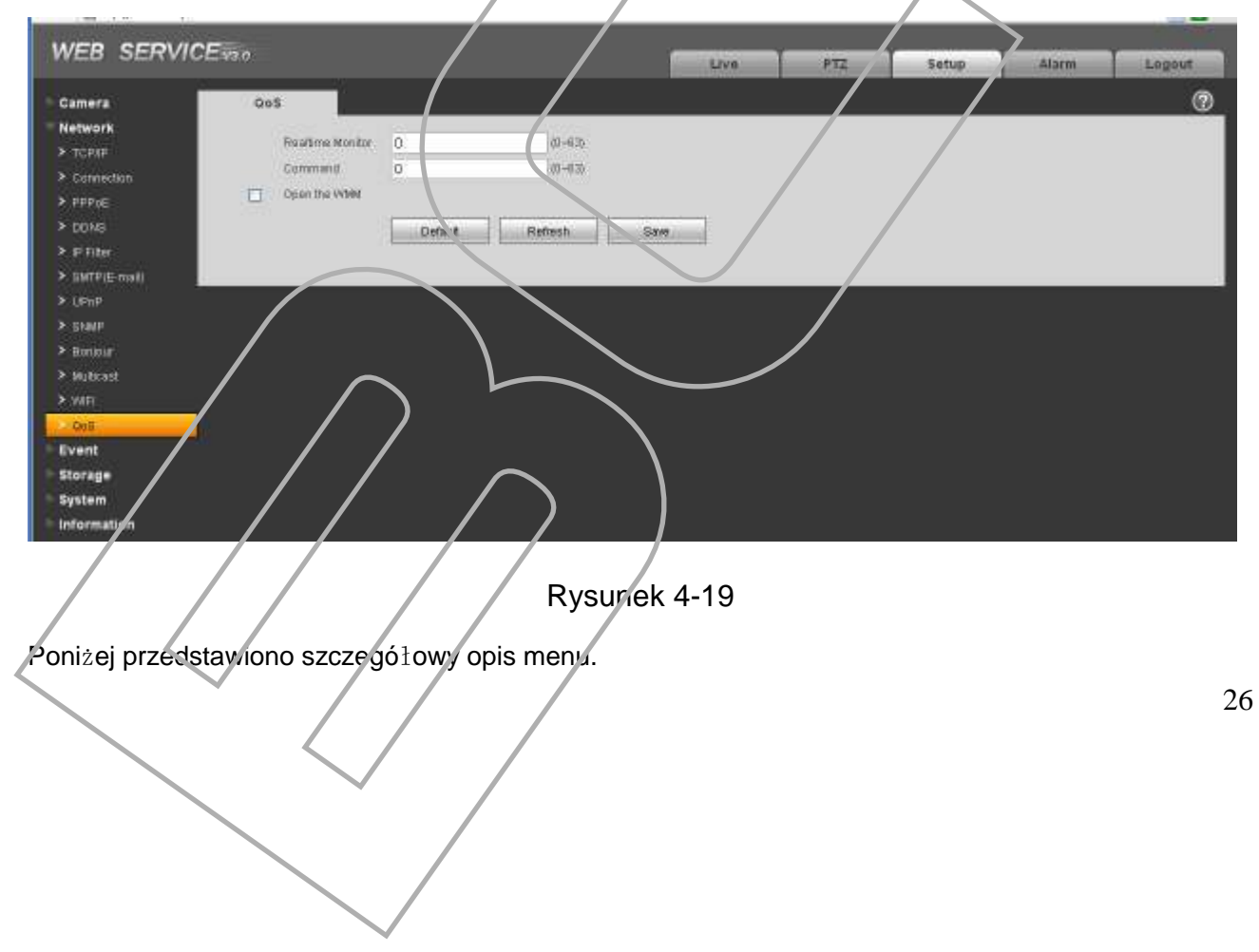

| Parametr             | Opis                        |
|----------------------|-----------------------------|
| Real-time<br>monitor | Wartość waha się od 0 do 63 |
| Command              | Wartość waha się od 0 do 63 |

## 4.3 Event(Zdarzenia)

### 4.3.1 Video detect(Detekcja Video)

4.3.1.1 Motion Detect(Detekcja Ruchu) Poniżej pokazano interfejs. Rysunek 4-20.

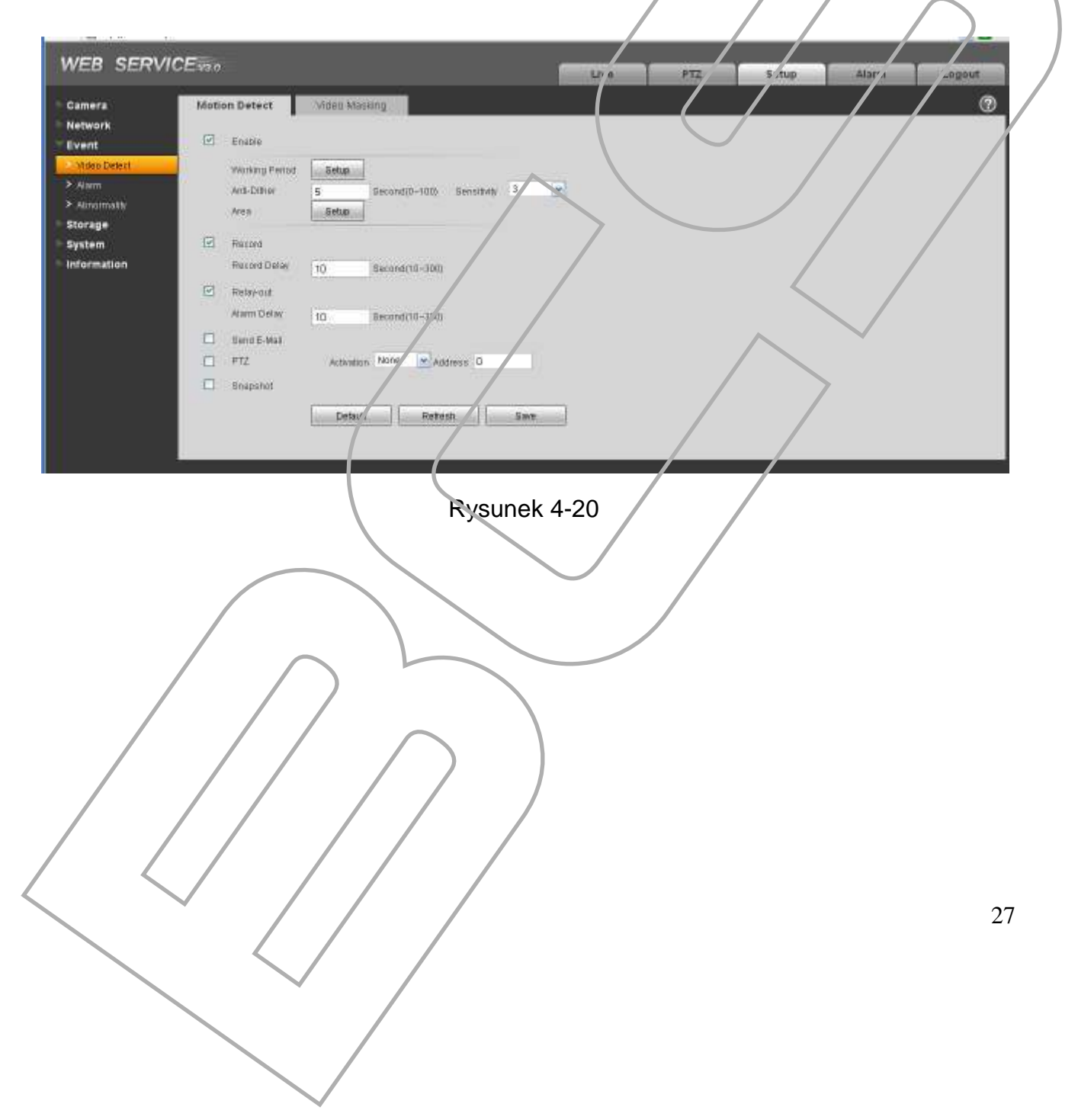

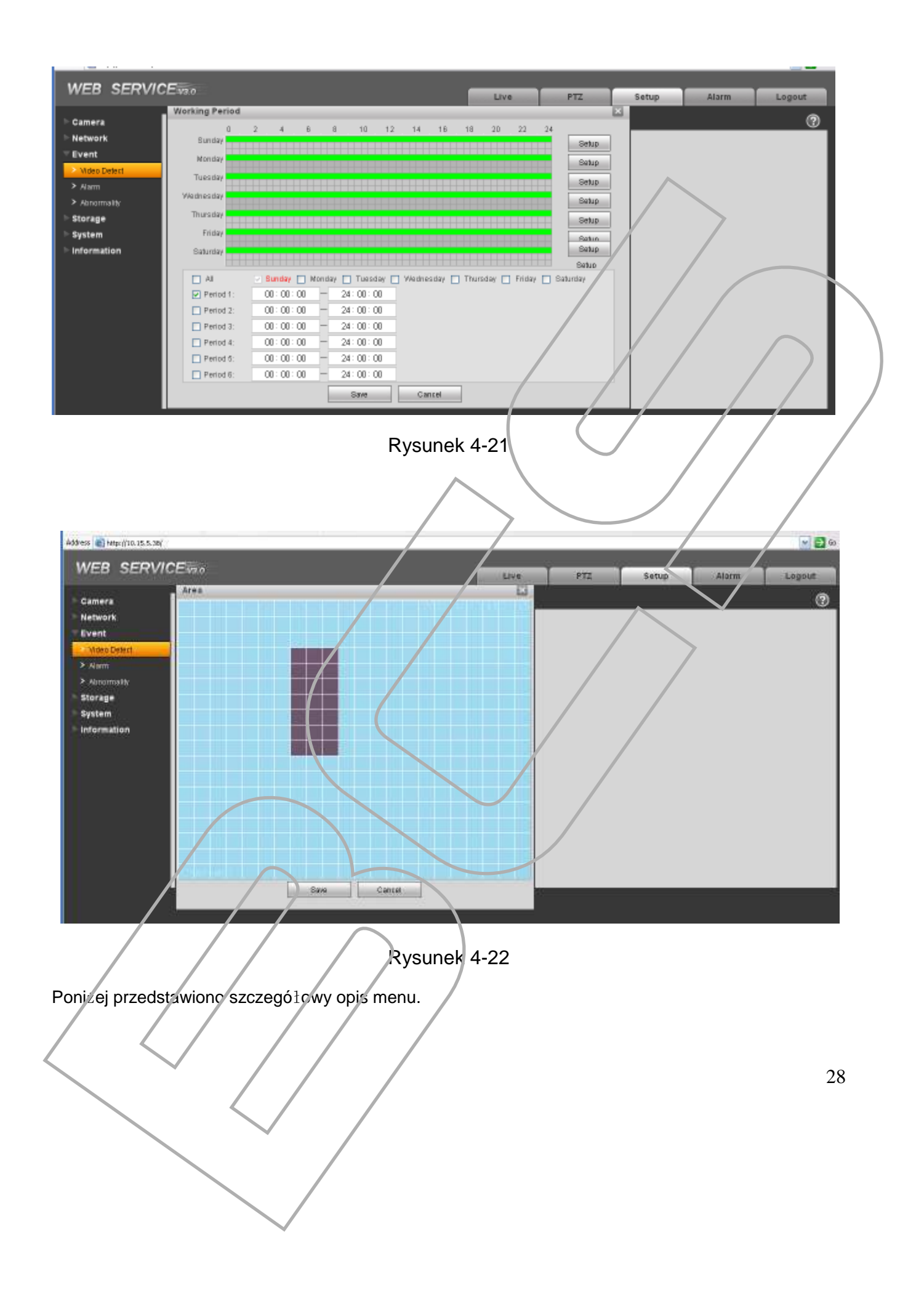

| Parameter         | Opis                                                                                                    |
|-------------------|----------------------------------------------------------------------------------------------------|
| Enable            | Musisz zaznaczyć to pole, aby włączyć funkcję wykrywania ruchu.                                                                                                    |
| Sensitivity       | Masz do wyboru sześć poziomów czułości. Szósty poziom ma najwyższą czułość.                                                                                           |
| Region            | <ul> <li>Masz do wyboru sześć poziomów czułości. Szósty poziom ma<br/>najwyższą czułość.</li> </ul>                                                                   |
|                   | <ul> <li>Region: Jeśli wybierzesz typ detekcji ruchu, można kliknąć ten<br/>przycisk, aby ustawić strefę detekcji. Interfejs pokazy na :<br/>Rysunek 4-22.</li> </ul> |
| Working<br>Period | <ul> <li>Możesz ustawić zakres czasu w jakim na działać cietekcja.<br/>Patrz Rysunek 4-21.</li> </ul>                                                                 |
|                   | <ul> <li>Istnieje możliwość ustawienia sześciu okresów w ciącu jednego dnia.</li> </ul>                                                                               |
| Anti-dither       | System zapamiętuje tylko jedno zdarzenie detekcji w ustawionym okresie anty-dither. Wartość waha się od 0 sek. do 100 sek.                                            |
| Relay out         | Aktywacja funkcji alarmu(wyjść przekaźnikowych)                                                                                                    |
| Alarm Delay       | System może opóźnić wyłącznie wyjścia przekaźnika na określor<br>czas, po zakończeniu alarmu. Przedział wartości waha się od<br>10 sek. do 300 sek.                   |
| Record<br>channel | System aktywuje nagrywanie na określonym kanale.                                                                                                    |
| Record Delay      | System opoźni zakcńczenie nagrywania o ustawiony cza<br>Przedział wartości waha się od10 sek. do 300 sek.                                                             |
| Send Email        | Jeśli zaznaczysz opcję Send Email, system wyślę komunikat o<br>zdarzeniu email-cm.                                                                                    |
| PTZ               | <ul> <li>Jeśl kamera posiada funkcję PTZ, możesz wywołać akcję PTZ.</li> <li>Możesz wywołać: preset, trasę lub ścieżkę.</li> </ul>                                    |
| Snapshot          | Jeśli wybierzesz opcje Snapshot w wyniku zdarzenia system wykona zdjęcie.                                                                                             |

4.3.1.2 Video Masking(Zakrycie kamory) Poniżej pokazano interfejs Video Masking. Rysunek 4-23.

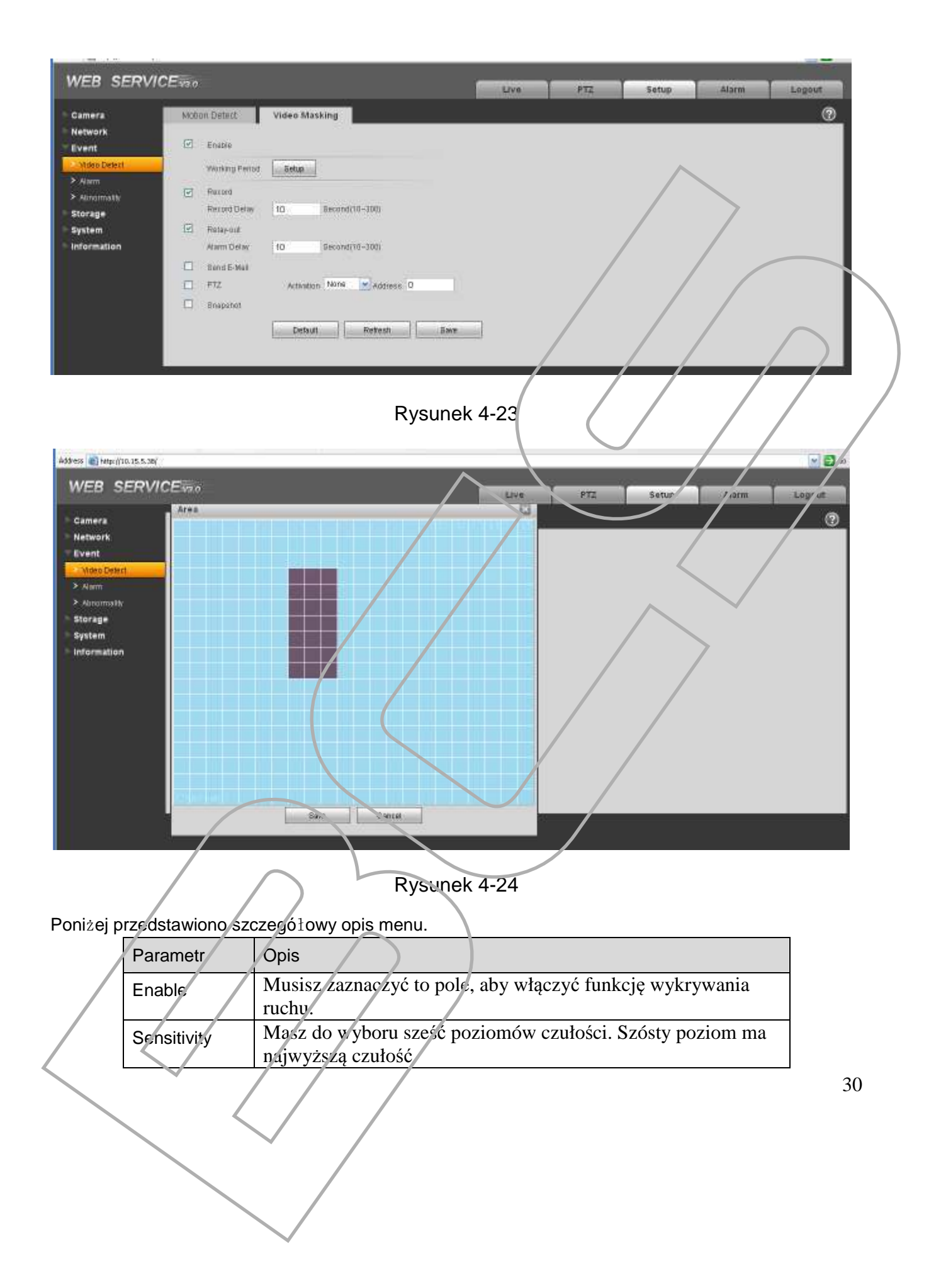

| Parametr          | Opis                                                                                                    |
|-------------------|----------------------------------------------------------------------------------------------------|
| Area              | Masz do wyboru sześć poziomów czułości. Szósty<br>poziom ma najwyższa czułość                                                                       |
|                   | Area: Jeśli wybierzesz typ zamaskowania, można                                                                                                    |
|                   | kliknąć ten przycisk, aby ustawić strefę.                                                                                                    |
| Working           | Możesz ustawić zakres czasu w jakim ma działać                                                                                                    |
| Period            | funkcja. Patrz Rysunek 4-24.                                                                                                    |
|                   | Istnieje możliwość ustawienia sześciu okresów w ciągu jednego dnia                                                                                  |
| Anti-dither       | System zapamiętuje tylko jedno zdarzenie detekcji w ustawionym okresie anty-dither. Wartość waha się od 0 sek. do 100 sek.                          |
| Relay out         | Aktywacja funkcji alarmu(wyjść przekaznikowych)                                                                                                    |
| Alarm Delay       | System może opóźnić wyłącznie wyjścia przekaźnika na określor<br>czas, po zakończeniu alarmu. Przedział wa tości waha się od<br>10 sek. do 300 sek. |
| Record<br>channel | System aktywuje nagrywanie na określon vm kanale.                                                                                                   |
| Record Delay      | System opóźni zakończenie nagrywania o ustawiony cza<br>Przedział wartości wała się od10 sek. do 300 sek.                                           |
| Email             | Jeśli zaznaczysz opcję Send Ernail, system wyślę komunikat o<br>zdarzeniu email-ern.                                                                |
| PTZ               | • Jeśli kamera rosiada funkcję PTZ, możesz wywołać akcję PTZ.                                                                                       |
|                   | Możesz wywołać: preset, trasę lub ścieżkę.                                                                                                    |
| Capture           | Jeśli wybierzesz opcie Capture, w wyniku zdarzenia system wykona zdjęcie.                                                                           |

## 4.3.2 Alarm

## Kamery z serii IPC-HDB3xxxC nie obsługują tej funkcji.

4.3.2.1 Aktywacja alarmu

Interfejs Aktywacji alarmu pokazany jest poniżej. Rysunek 4-25.

| aara l                      | Palay | Activation                           | Palmont                         |      |  | ര      |
|-----------------------------|-------|--------------------------------------|---------------------------------|------|--|--------|
| twork<br>ent<br>Ideo Defect | E     | Enable<br>Relay-in<br>Working Period | Alamit V                        |      |  |        |
| raimath<br>rage<br>tem      |       | Art8-Dither<br>Record                | B Becond (0-100) Sensor Type NO |      |  |        |
| formation                   | e     | Record Delay<br>Relay-out            | 10 Bacond(10-300)               |      |  |        |
|                             |       | Rend E-Mail                          | anatos Mite Massace 0           |      |  |        |
|                             |       | Enapited                             | Default Fotosh Bi               | ** / |  | $\cap$ |

## $Poniżej \ przedstawiono \ szczegółowy \ opis \ menu.$

| Parametr          | Opis                                                                                                    |
|-------------------|----------------------------------------------------------------------------------------------------|
| Enable            | Musisz zaznaczyć to pole, w celu uruchomienia funkcji alarmowych.                                                                                  |
| Working<br>Period | Możesz ustawić zakres czasu w jakim ma działać funkcja.<br>Istnieje możliwość ustawienia sześciu okresóv w ciagu jednego<br>dnia.                  |
| Anti-dither       | System zapamiętuje tylko jedno zdarzenie detekcji w ustawionym okresie anty-dither. Wartość waha się od 9 sek. do 100 sek.                         |
| Sensor type       | Tryb pracy przekaźnika: NO/NC.                                                                                                    |
| Relay out         | Aktywacja wyjść alarmowych(wyjść przekaźnikowych)                                                                                                  |
| Alarm Delay       | System może opóźnić wyłącznie wyjścia przekaźnika na określor<br>czas, po zakończeniu alarmu Przedział wartości waha się od<br>10 sek. do 300 sek. |
| Record<br>Channel | System aktywuje nagrywanie na określonym kanale.                                                                                                   |
| Record Delay      | System opóźni zakończenie nagrywania o ustawiony czas.<br>Przedział wartości waha się od10 sek. do 300 sek.                                        |
| Send Email        | Jeśli zaznaczysz opcję Send Email, system wyślę komunikat o<br>zdarzeniu email-em.                                                                 |
| PTZ               | <ul> <li>Jeśli kamera posiada runkcję PTZ, możesz wywołać akcję PTZ.</li> </ul>                                                                    |
|                   | • Mozesz wywołać: creset, trasę lub sciezkę.                                                                                                    |
|                   |                                                                                                    |

32

| Parametr | Opis                                                                       |
|----------|----------------------------------------------------------------------------|
| Snapshot | Jeśli wybierzesz opcje Snapshot, w wyniku zdarzenia system wykona zdjęcie. |

#### 4.3.2.2 Relay output(Wyj. Przkaźnikowe)

Poniżej pokazany jest interfejs wyjść przekaźnikowych. Rysunek 4-26.

| WEB SERVICE            |                  |           | Live | PTT | Setup | Alar.n | Logout   |  |
|------------------------|------------------|-----------|------|-----|-------|--------|----------|--|
| Camera                 | Relay Activation | Relay-out |      |     |       |        | 0        |  |
| Network                |                  |           |      |     |       |        | $\frown$ |  |
| Event<br>Solden Detert | alla!            |           | /    |     |       |        | / )      |  |
| Ainm                   | Tripger          | Retesh    |      |     |       |        |          |  |
| Alinamath              |                  |           |      |     |       |        |          |  |
| Storage                |                  |           |      |     | _/    |        |          |  |
| System                 |                  |           | (    |     |       |        |          |  |
| nformation             |                  |           |      |     | /     | / /    |          |  |

## Rysunek 4-26

Poniżej przedstawiono szczegółowy opis menu.

| Parametr     | Opis                                               |
|--------------|----------------------------------------------------|
| Alarm output | Dostępny jest jeden kanał wyjścia przekaźnikowego. |
| Refresh      | Odświeża status wyiść przekaźnikowych              |

#### 4.3.3 Abnormity(Usterki)

Funkcja może sygnalizować o usterkach: No SD card(Brak karty SD), capacity warning(Zajętość Karty), SD card error(Błąd karty), disconnection(Rozłączenie sieci) and IP conflict(Konflikt IP). Interfejs funkcji pokazano na poniższych obrazkach. Patrz Rysunek 4-27 do Rysunek 4-31.

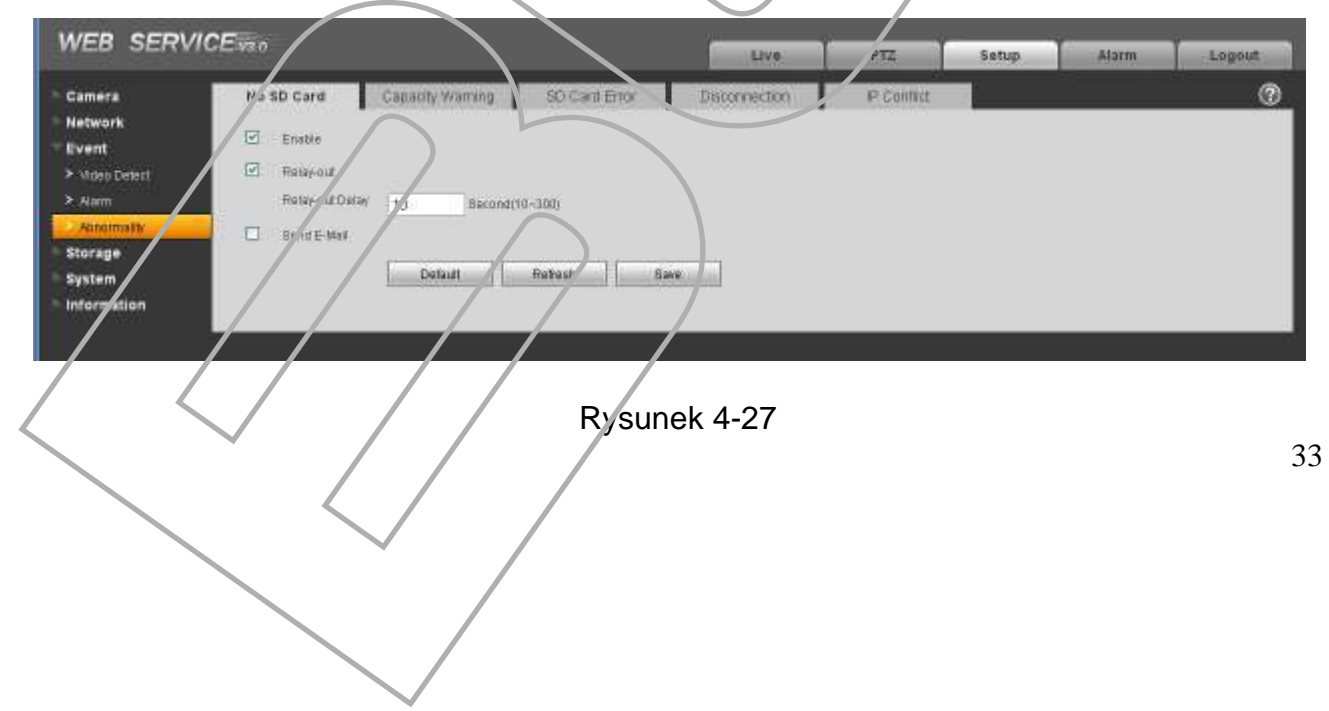

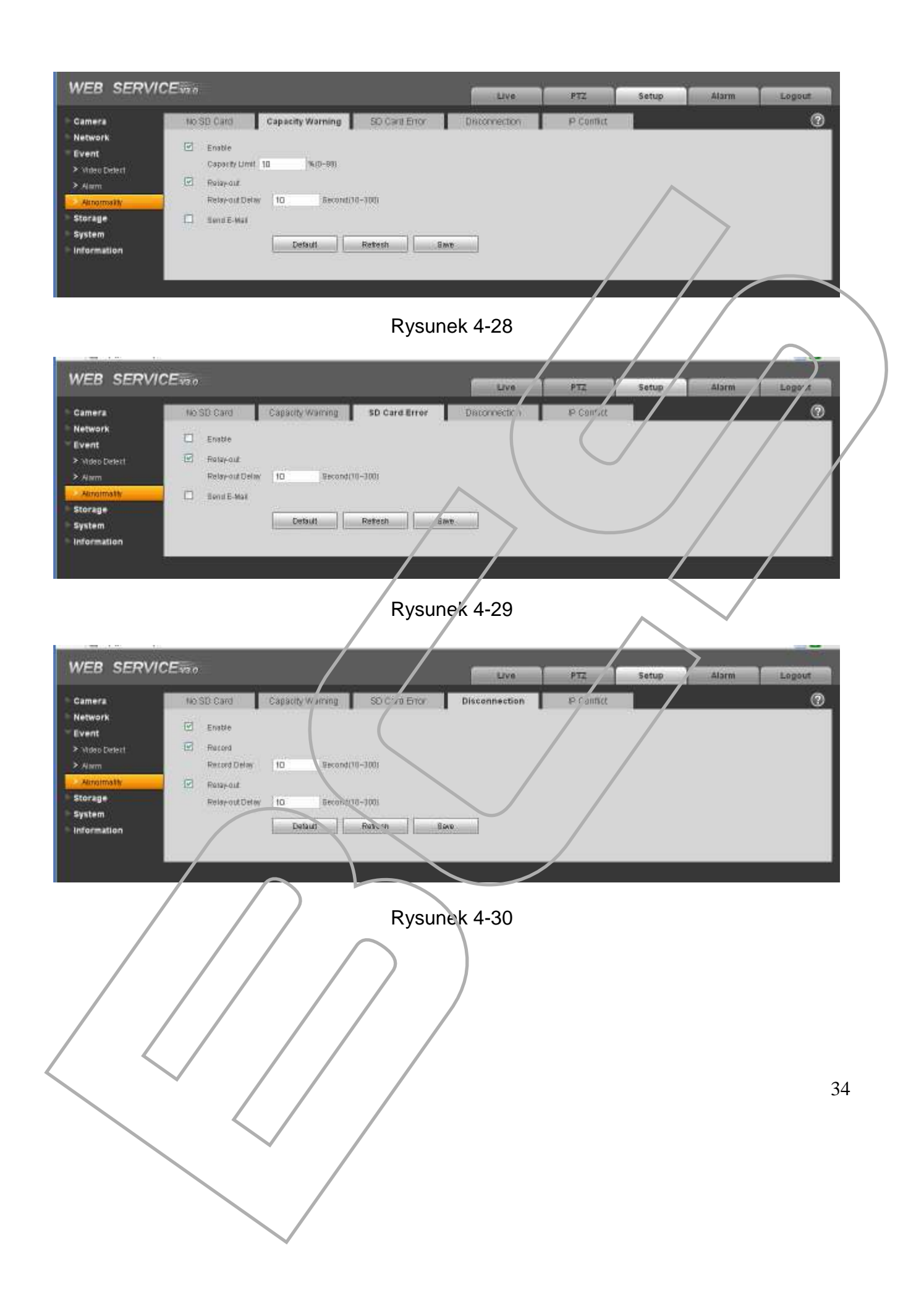

|                   |                |                                 | LIVE          | PTZ         | Setup | Alarm | Logout |
|-------------------|----------------|---------------------------------|---------------|-------------|-------|-------|--------|
| Camera<br>Network | No SD Card     | Capacity Warring SD Caril Error | Disconnection | IP Conflict |       |       | 0      |
| Event             | L Enable       |                                 |               |             |       |       |        |
| > Video Detext    | Racord         |                                 |               |             |       |       |        |
| > Alarm           | Record Delay   | 10 Second(10-300)               |               |             |       |       |        |
| Abnormakk         | E Raigy-aut    |                                 |               |             |       |       |        |
| Marsaa            | Relay-aut Delw | 10 Second/10-300i               |               |             |       |       |        |
| ares sile         |                |                                 |               |             |       |       |        |
| System            |                | processing processing process   |               |             |       |       |        |

Rysunek 4-31

Poniżej przedstawiono szczegółowy opis menu.

| Parametr           | Opis                                                                                                    |
|--------------------|----------------------------------------------------------------------------------------------------|
| Event<br>Type      | <ul> <li>Dostępne typy zdarzeń: no disk(brak dysku), no space(brak miejsca),<br/>disk error(błąd dysku), net error(błąd sieci), oifline(rozłączony), IP<br/>conflict(konflikt IP).</li> </ul> |
| Record             | Jeśli włączysz tą funkcję, w wyniku zoarzenia zestanie zapisane nagranie z kamery.                                                                                                    |
| Record<br>Delay    | System opóźni zakończenie nagrywania o ustawiony czas. Przedział wartości waha się o 10 sek. do 300 sek.                                                                                      |
| Relay Out          | Aktywacja wyjść alarmowych (wyjść przekaźnikowych)                                                                                                    |
| Relay out<br>Delay | System może opóźnić wyłącznie wyjścia przekaźnika na określony cza<br>po zakończeniu alarnu. Przedział wartości waha się od<br>10 sek. do 300 sek.                                            |
| Send<br>email      | Jeśli zaznaczysz opcję Send Email, system wyślę komunikat o<br>zdarzeniu email-em.                                                                                                    |

## 4.4 Storage(Zapis Nagrań)

## 4.4.1 Record schedule and Snapshot schedule(Terminarz nagrań i zdjęć)

Interfejs funkcji Record schedule and Snapshot schedule pokazano poniżej. Patrz Rysunek 4-32.

Dostępne są trzy tryby zapisu: General (Ciącłe) – kolcr zielony, Motion(Detekcja ruchu) – kolor żółty i Alarm - kolor czerwony. Możesz ustawić sześć okresów w ciągu jednego dnia. Proszę upewnić się, że jest włączony orpowiedni tryb nagrywania w Setup->Storage->Conditions.

| EB SERVI       | 5 E ¥3.0                          | Live                 | PTZ    | Setup | Alarm | Logout |
|----------------|-----------------------------------|----------------------|--------|-------|-------|--------|
| amera          | Record Schedule Snapshot Schedule |                      |        |       |       | 0      |
| letwork        |                                   | 📕 General 📮 Notion 📕 | Alerm  |       |       |        |
| vent           | D 2 4 6 8 1D 12 14                | 16 18 20 22          | 24     |       |       |        |
| Scharbula      | Sunday                            |                      | Satup  |       |       |        |
| Destination    | Monday                            |                      | Setup  |       |       |        |
| Record Control | Tuesday                           |                      | Setup  |       |       |        |
| stem           | Wednesday                         |                      | Setup  |       |       |        |
| formation      | Thursday                          |                      | Setup  | 7     |       |        |
|                | Friday                            |                      | Set /p | -     |       |        |
|                | Saturday                          |                      | Satur  | = /   |       |        |
|                | Default Reflech Sove              |                      |        | - /   |       |        |

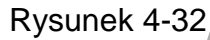

#### 4.4.2 Destination(Miejsce zapisu)

Interfejs wybranej funkcji pokazany jest poniżej. Rysunek 4-33.

Możesz ustawić miejsce zapisu nagrań lub zdjęć. Janieją dwie opcje: local(karta SD)/ FTP. Mozna wybrać tylko jeden tryb. Możesz również wybrać tryb nagrywania (general/motion/alarm) (Ogólne / Detekcja / Alarm) w harmonogramie.

| amera                                 | Path       | Eccal  | FTP           |       |            |       |               |       |
|---------------------------------------|------------|--------|---------------|-------|------------|-------|---------------|-------|
| etwork<br>vent                        | Record     |        |               |       | Seapetrot  |       |               |       |
| torage                                | Event Type | Timer  | Wolton Detect | Alarm | Event Type | Timer | Motion Detect | Alarm |
| Rehedule                              | Local      | E      | V             | 2     | 1014       |       | Ø             |       |
| Destination                           | 4114       |        |               |       | FTF        |       |               | D     |
| Record Control<br>Instem<br>formation | Bave       | Cancol |               |       |            |       |               |       |

Rysunek 4-33

Poniżej przedstawiono szczegółowy cois menu.

|           | Parametr      | Opis                                                                                  |
|-----------|---------------|---------------------------------------------------------------------------------------|
|           | Event<br>Type | Typy zdarzeń: general(nagrywanie ciągłe/regularne), motion<br>detect(detekcja) alarm. |
|           | Local         | Zar is na karte SD.                                                                   |
|           |               |                                                                                       |
|           | FTP           | Zapis na serwer FTP.                                                                  |
| $\langle$ |               |                                                                                       |
|           |               |                                                                                       |
|           |               |                                                                                       |

Poniżej został pokazany interfejs zapisu lokalnego. Rysunek 4-34. Możesz sprawdzić status karty SD jak również ustawić tryb pracy kart SD : read-only(tylko odczyt), write-only(tylko zapis), hot swap(tryb Hot Swap) i format karty SD.

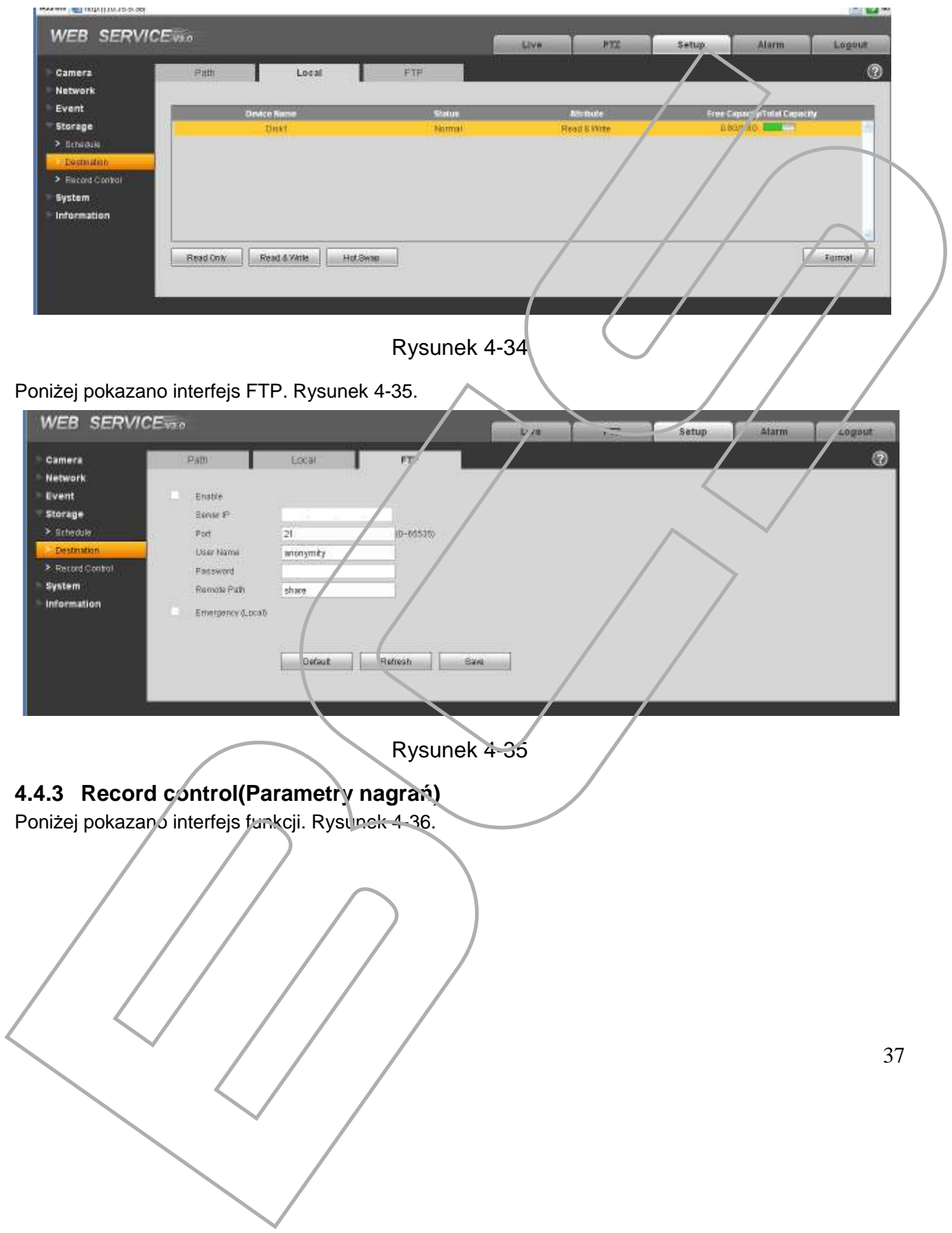

|                |                  |               |                                                                                                    | Live | PTZ | Setup | Alarm | Logout |
|----------------|------------------|---------------|----------------------------------------------------------------------------------------------------|------|-----|-------|-------|--------|
| Camera         | Record Control   |               |                                                                                                    |      |     |       |       | G      |
| letwork        | Pack Dumbon      | 8             | Manute (1-130)                                                                                                  |      |     |       |       |        |
| Vent           | Pre-avent Recard | 6             | Second (0-5)                                                                                                    |      |     |       |       |        |
| corage         | Disk Full        | Overwrite     | 1                                                                                                    |      |     | ~     |       |        |
| Castington     | Racord Mode      | 💿 Automatic 🔿 | Manual 🔘 Off                                                                                                    |      |     |       |       |        |
| Record Control | Record Stream    | Main Stream   | 1. C                                                                                                    |      |     |       |       |        |
|                |                  | Defaut        | Refresh Save                                                                                                    | - 10 |     |       |       |        |
| ystem          |                  |               | Contraction of the second second second second second second second second second second second second second s |      |     |       |       |        |

Poniżej przedstawiono szczegółowy opis menu.

| Parametr         | Opis                                                                                                    |
|------------------|----------------------------------------------------------------------------------------------------|
| Pack<br>Duration | Możesz ustawić wielkość pliku nag ań. Domyslna wartość 8 minut.                                                                               |
| Pre-record       | Możesz ustawić okres nagrań przed rozpoczęciem np. Detekcji.                                                                                  |
| Disk Full        | Masz do wyboru dwie or cje: stop recording(zatrzymanie<br>nagrywania) lub overwrite(tryb naripisywania) kiedy zostanie<br>zapełniona karta SD |
| Record<br>mode   | Wybór trybów nagrywania: Auto/Manual(ręczne)/Off(Wyłączone).                                                                                  |
| Record<br>stream | Wybór rodzaju strumienia nagrywania: main strea n(strumień główny) and sub stream(dodatkowy/extra strumień).                                  |

## 4.5 System

#### 4.5.1 General(Ogólne)

Menu Ogólne zawiera lokalne ustawienia kamery oraz daty/czasu..

4.5.1.1 Local host(Ustawienia lokalne)

Interfejs ustawień lokalnych pokazano poniżej. Rysunek 4-37.

| amera         | General         | DateSTime      | L       |            |   |   | 0 |
|---------------|-----------------|----------------|---------|------------|---|---|---|
| rtwork        | Device Name     | TZC1CW15208022 |         |            |   |   |   |
| rent.         | Language        | English        | -       |            |   |   |   |
| orage<br>stom | Willio Etandard | NTSC           | w       |            |   |   |   |
| General       |                 | E tatut ] [    | Datast  | Taxa -     |   |   |   |
| Account       | 1               | Leader a       | ectors: | ame        |   |   |   |
| PTZ Settings  |                 |                |         |            |   | 7 |   |
| Detault       |                 |                |         |            | / | / |   |
| mpontExport   |                 |                |         |            |   |   |   |
| Auto Naentain |                 |                |         |            |   |   |   |
| Upprade       |                 |                |         |            |   |   |   |
| ormation      |                 |                |         |            |   |   |   |
|               |                 |                | Duc     | unal: 1.27 |   |   |   |
|               |                 |                | Rysu    | unek 4-37  |   |   |   |

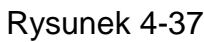

| Parametr          | Opis                             |  |
|-------------------|----------------------------------|--|
| Device No         | Nazwa urządzenia.                |  |
| Video<br>Standard | Wybór standardu video(PAI//NTSC) |  |
| Language          | Wybór języka menu.               |  |

# 4.5.1.2 Date and Time(Data i Czas)

Interfejs menu Data i Czas, pokazano poniżej. Rysunek 4-38

| WEB SERVIC                                                                                                    | Evao                                                                                                    |                                                      | Live                                    | PTZ Setup | Alarm Logout |
|----------------------------------------------------------------------------------------------------|----------------------------------------------------------------------------------------------------|------------------------------------------------------|-----------------------------------------|-----------|--------------|
| Camera<br>Network<br>Event<br>Storage<br>System<br>> General<br>> Account<br>> PTZSetIngs<br>> Debut<br>> ImportEquot<br>> Auto Naintam<br>> Upgrade<br>Information | Ceneral Data Format<br>Time Farmat<br>Time Zolia<br>Current Time<br>Dot Emable<br>Dot Time<br>Blat Time<br>End Time<br>End Time<br>Destromers with MT<br>NITP Senset<br>Port<br>Upplie Punod | ate 87 me<br>ear Month-Day<br>4-Hourbased System<br> | Eave<br>Bens PC<br>00 00 10<br>00 00 10 | PTZ Setup | Alarm Logout |
|                                                                                                    | Usefue Period                                                                                                    | 10 Miredu(0-30)<br>Debut Refeash<br>Rysun            | Bave<br>nek 4-38                        |           |              |
|                                                                                                    |                                                                                                    |                                                      |                                         |           |              |

Poniżej przedstawiono szczegółowy opis menu.

| Parametr         | Opis                                                                               |        |
|------------------|------------------------------------------------------------------------------------|--------|
| Date format      | Możliwość ustawienia formatu daty.                                                 |        |
| Time<br>Format   | Tryb czasu: 24-H lub 12-H.                                                         |        |
| Time zone        | Ustawienia strefy czasowej.                                                        |        |
| Curent time      | Obecny czas.                                                                       |        |
| Sync PC          | Po uruchomieniu tej opcji data i czas kamery zostaną synchronizowane z komputerem. |        |
| DST              | Zmiana czasu z letniego na zimowy                                                  | /      |
| NTP              | Po włączeniu tej funkcji, czas będzie synchronizowany z serwerami czasu.           |        |
| NTP server       | Adres serwera czasu.                                                               |        |
| Port             | Port serwera czasu.                                                                |        |
| Update<br>period | Interwał czasu synchronizacji z sorwerem                                           | ,<br>, |
|                  |                                                                                    |        |

#### 4.5.2 Account(Konta)

Uwagi:

- User Name(Nazwa Użytkownika) i Group Name(Nazwa Grupy) może składać się z maksymalnie 6 znaków(niedozwolone są znaki specjaine).
- Można stworzyć maksymalnie 20 kont i 8 grup użytkownikow.
- Nazwy użytkowników i grup muszą być unikalne, użytkownik może należeć do jednej grupy w danym czasie.
- 4.5.2.1 User name(Nazwa Użytkownika)

Poniżej pokazano interfejs dodawania/usuwania uzytkowników i grup. Patrz Rysunek 4-39.

| 1      | Account        |               |                  |               |           |                 |                                                                                                    |               | 0        |
|--------|----------------|---------------|------------------|---------------|-----------|-----------------|----------------------------------------------------------------------------------------------------|---------------|----------|
|        |                | -             | i sinishi mana i |               |           |                 |                                                                                                    |               |          |
|        | User Name      | A DECK MARKED | Haup             | or of Manager | _         | Diment:         |                                                                                                    |               |          |
|        | Ind.           | admen         | 16               | athon         |           | man & second    | when we have a second second s |               | <b>C</b> |
|        | 2              | 10000         |                  | admin         | A DE      | transce z 9898  |                                                                                                    |               |          |
| 6      | 3              | 666666        |                  | LES GP        | 886       | 8666 's account |                                                                                                    |               | 0        |
|        | 6              |               |                  |               |           |                 |                                                                                                    |               |          |
| 1      |                |               |                  |               |           |                 |                                                                                                    |               |          |
| tings  |                |               |                  |               |           |                 |                                                                                                    |               |          |
| 빗      |                |               |                  |               |           |                 |                                                                                                    |               |          |
| Export |                |               |                  |               |           |                 |                                                                                                    |               |          |
| intain |                |               |                  |               |           |                 |                                                                                                    |               |          |
| e .    |                |               |                  |               |           |                 |                                                                                                    |               |          |
| tion   |                |               |                  |               |           |                 |                                                                                                    |               |          |
|        | Authority List |               |                  |               |           |                 | al anno 1                                                                                                    |               |          |
|        | Live           | Finiters      | Recard control   | Batkup        | 213       | Account         | Alarm                                                                                                    | Log Search    |          |
|        | Clear Log      | Upgrade       | Auto Maintain    | Oeneral       | VideoWodk | Schedule/Dest   | th Alah Network                                                                                                    | Aberbernality |          |
|        | Vodeo Detect   | PTZ settings  | Deumpuhordenboi  | t Properties  |           |                 |                                                                                                    |               |          |
|        | -              |               |                  |               |           |                 |                                                                                                    |               |          |
|        | Add User       |               |                  |               |           |                 |                                                                                                    |               |          |

Add user(Dodanie Użytkownika): Za pomoca tej funkcji możesz dodać I nadać określone prawa dla użytkownika. Patrz Rysunek 4-40.

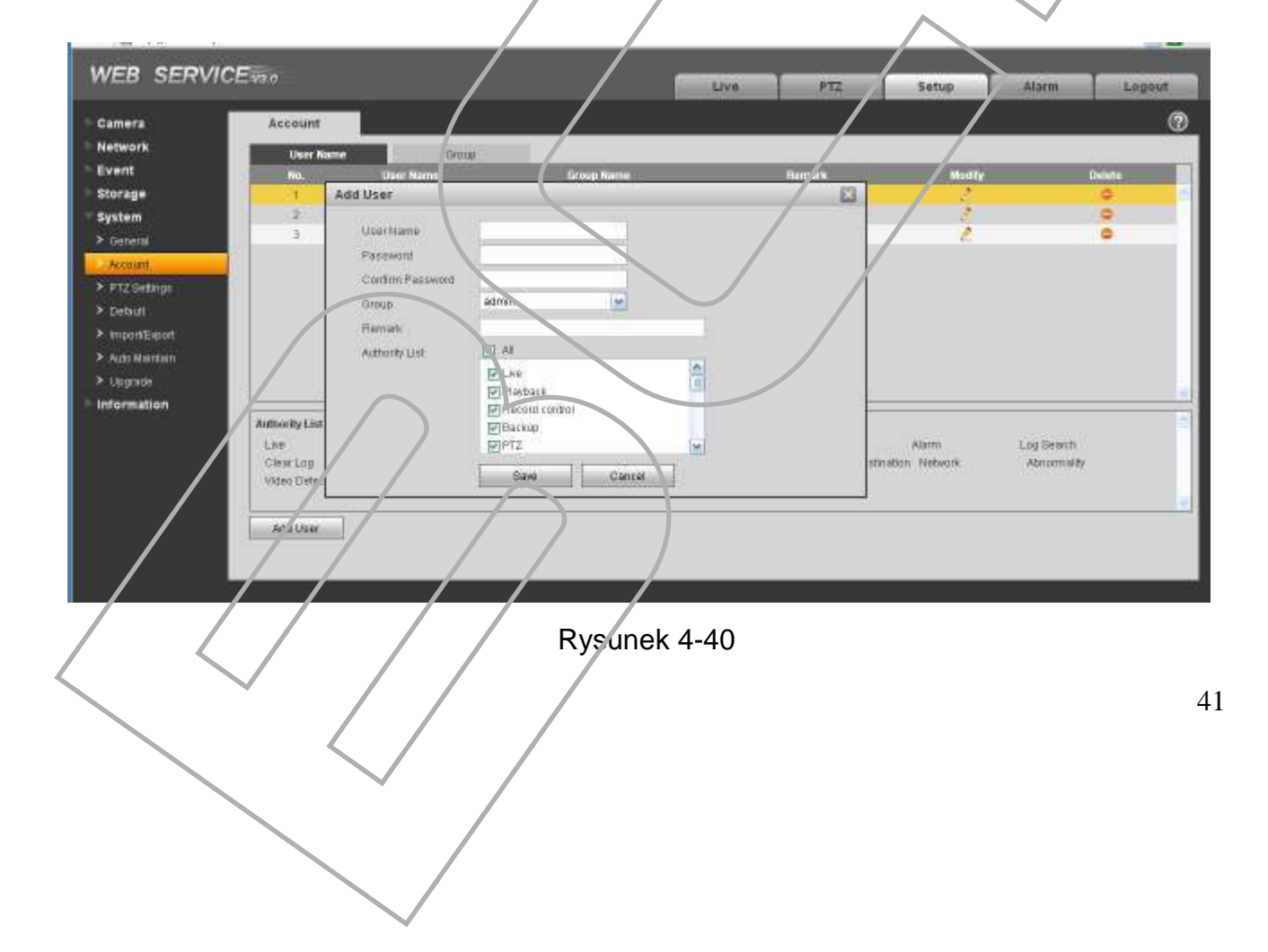

#### Modify user(Modyfikacja Użytkownika)

Za pomocą tego menu, możesz zmienić prawa/grupę/hasło użytkownika. Patrz Rysunek 4-41.

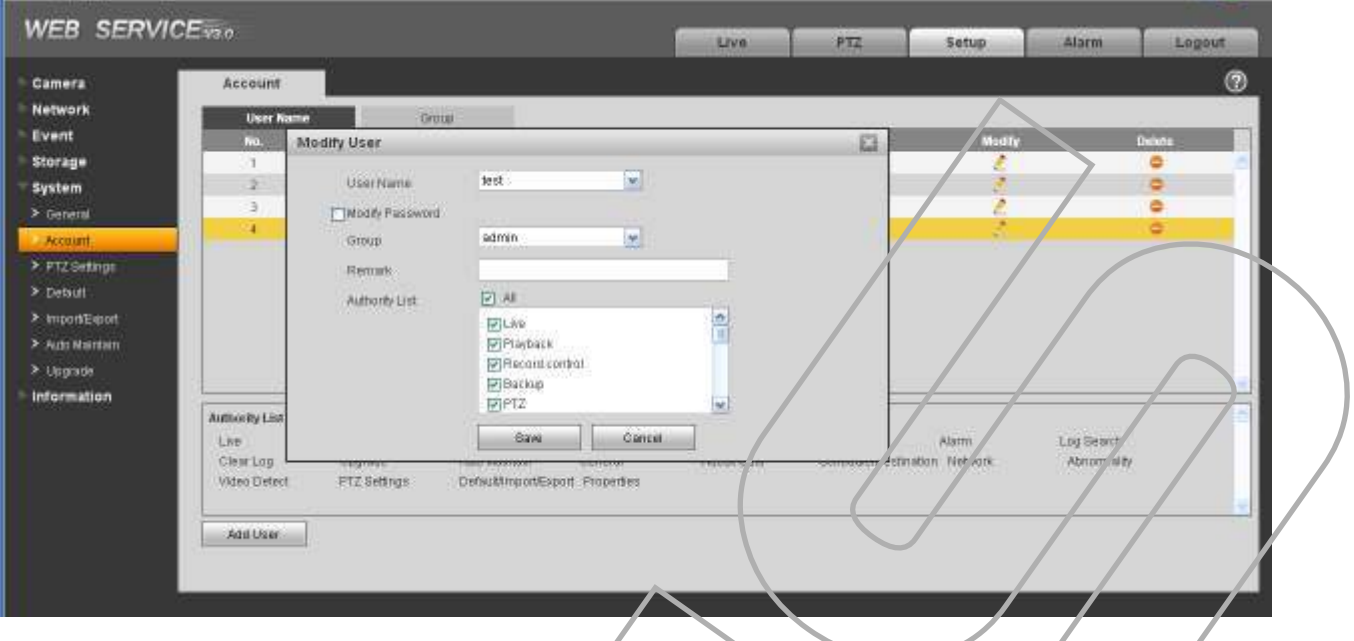

Rysunek 4-41

#### 4.5.2.2 Group(Grupy)

W tym menu, możesz zarządzać prawami grup, dodać usuwać grupy. Interfejs pokazy jest poniżej. Patrz Rysunek 4-42.

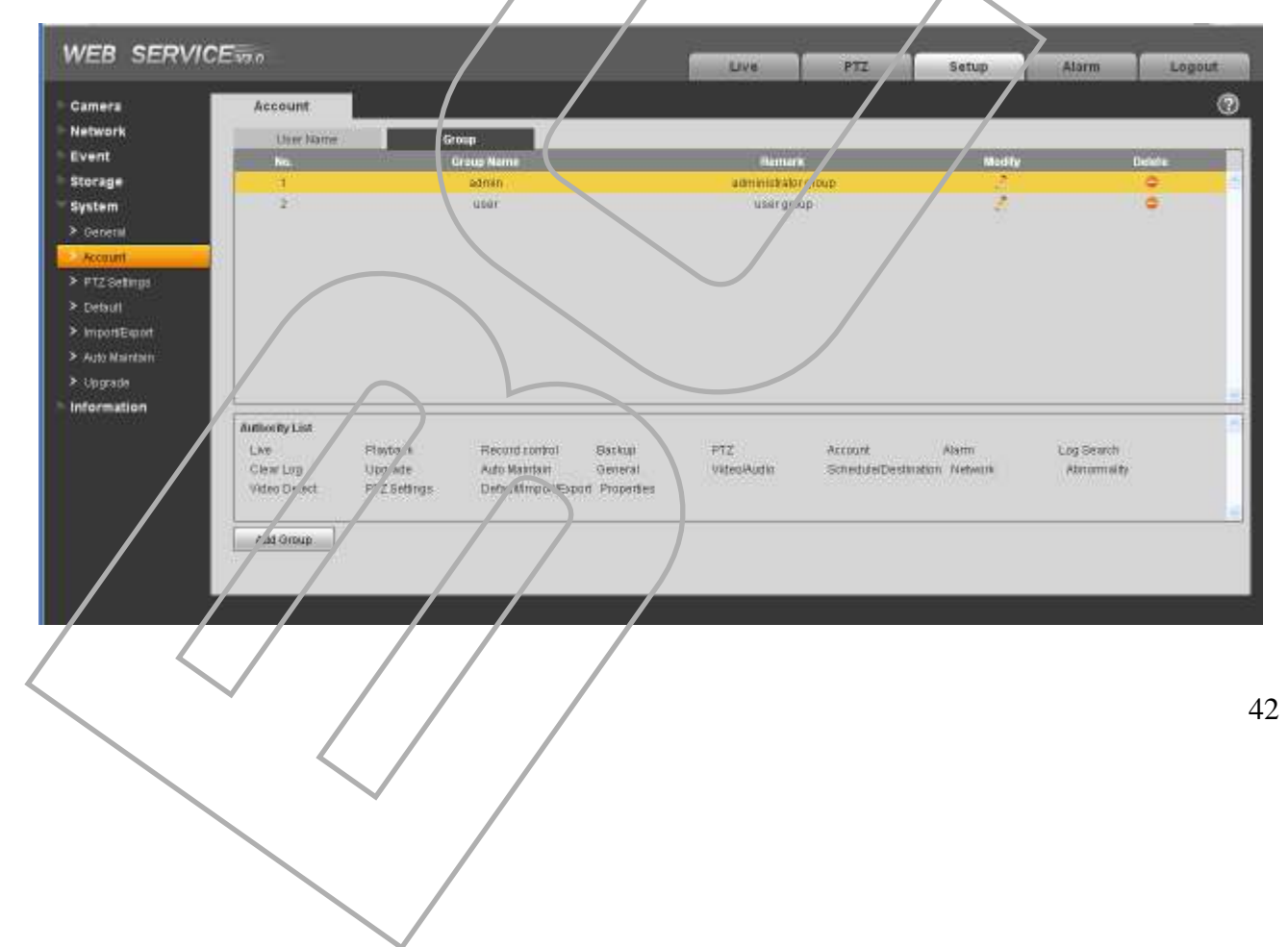

Add group(Dodawanie Grup): Przy zakładaniu grup, możesz przypisać określone prawa grupy, będą one obowiązywały każdego członka grupy. Patrz Rysunek 4-44.

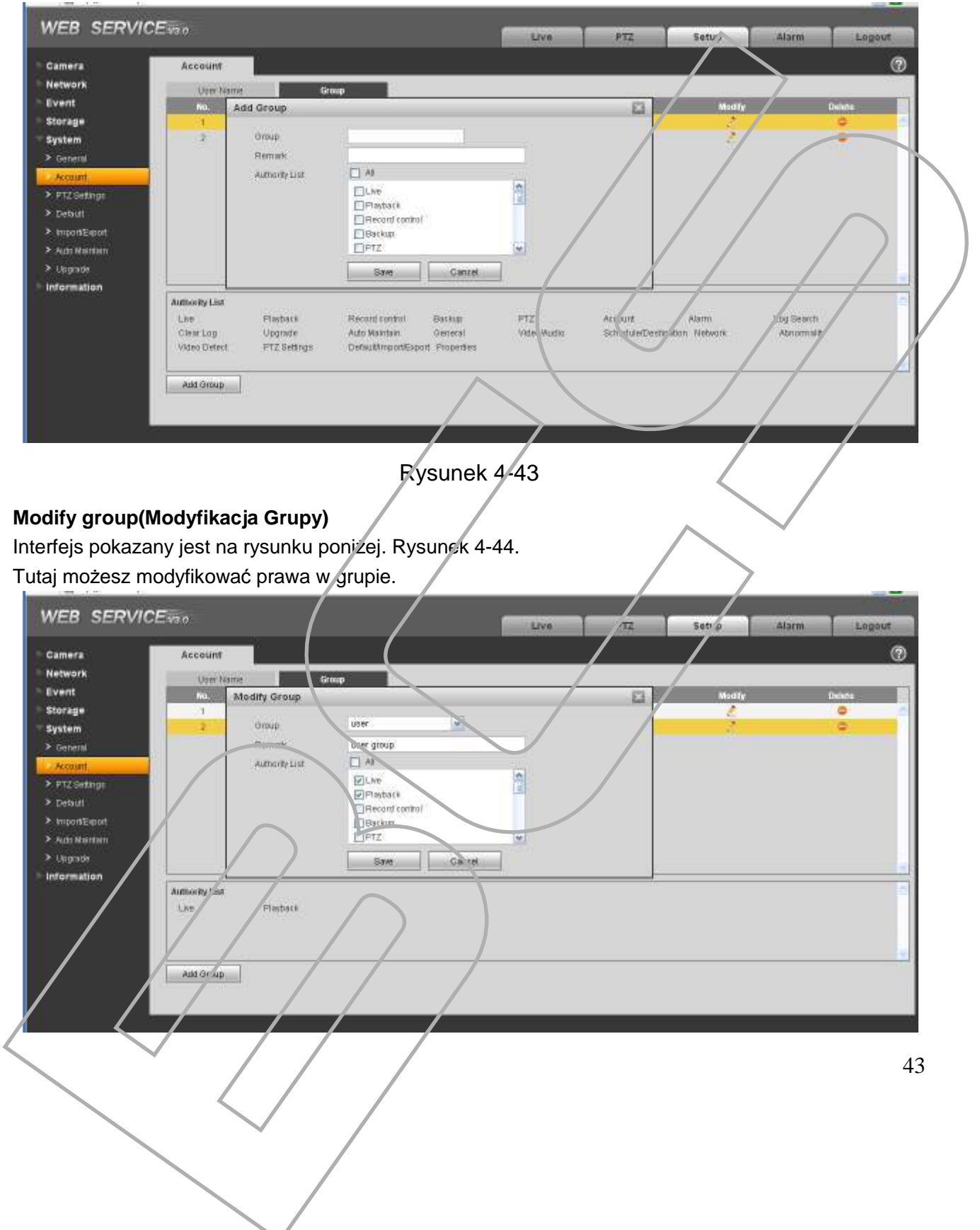

## 4.5.3 PTZ

#### Kamery z serii IPC-HFxxxx nie posiadają funkcji PTZ.

Poniżej pokazano interfejs menu PTZ. Rysunek 4-45.

| Camera             | PTZ      |         |         |      |   |     | 0 |
|--------------------|----------|---------|---------|------|---|-----|---|
| Network<br>Event   | Protocal | PELCOD  |         |      | / |     |   |
| Storage            | Bautrate | 1 9600  | -       |      |   |     |   |
| System<br>≻General | Data Bri | 8       | -       |      |   |     |   |
| > Account          | Btop Bit | 1       | *       |      |   |     |   |
| PTZSetings         | Party    | None    |         |      |   |     |   |
| > moodEquit        |          | Default | Ratiash | Bave |   | / / |   |
| Auto Maintain      |          |         |         |      |   |     |   |

Rysunek 4-45

Poniżej przedstawiono szczegółowy opis menu.

| Parametr     | Opis                                                                                                    |
|--------------|----------------------------------------------------------------------------------------------------|
| Protocol     | Wybór protokołu komunikacji.                                                                                          |
| Address      | Adres urządzenia, który będzie wykorzystany przy połączeniu do kamery z rejestratora lub klawiatury sterującej i itp. |
| Baud<br>Rate | Prędkość transmisji. Domyślna wartość 9600.                                                                           |
| Data Bit     | Bit danych. Domyślna wartość 8.                                                                                       |
| Stop bit     | Bit stopu. Domyślna wartość 1.                                                                                        |
| Parity       | Parzystość                                                                                                    |

## 4.5.4 Default(Domyślne)

Interfejs menu pokazano poniżej. Rysunek 4-46. Powrót ustawień kamery do domyślnych

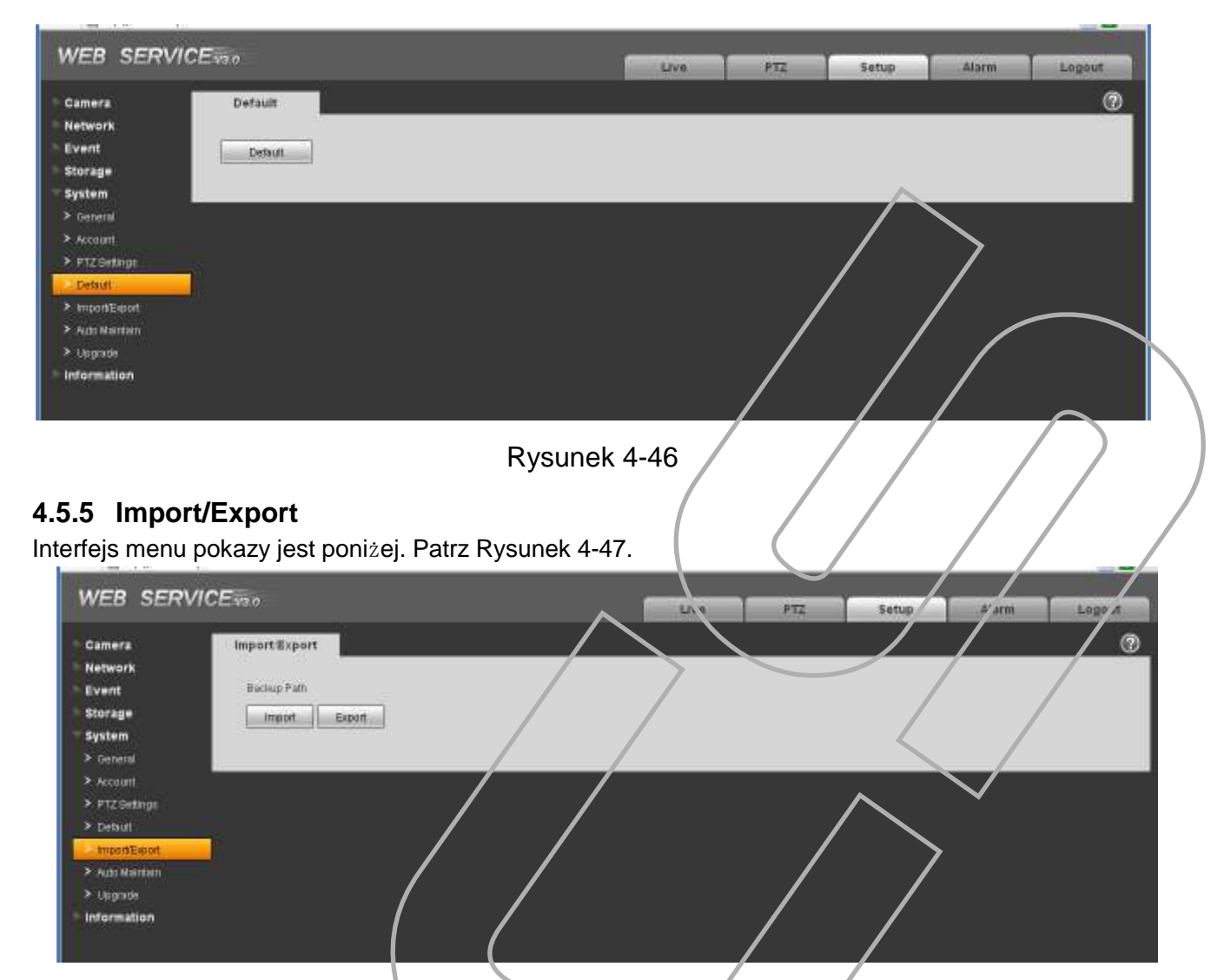

Rysunek 4-47

Poniżej przedstawiono szczegółowy opis menu.

| Parametr | Opis                             |
|----------|----------------------------------|
| Import   | Import ustawień kamery z pliku.  |
| Export   | Export ustawień kamery do pliku. |

## 4.5.6 Auto maintenarice(Konserwacja)

Interfejs menu Konserwacja, pokazano poniżej. Rysunek 4-48.

Możesz ustawić auto eboot(auto restart) i auto delete old files(usuwanie plików nagrań, logów) w określonym czasie.

|                                                                                                    | · · · · · · · · · · · · · · · · · · · |                  | Live | - C14 | secup | ala(m | Tallade |
|----------------------------------------------------------------------------------------------------|---------------------------------------|------------------|------|-------|-------|-------|---------|
| Camera                                                                                                    | Auto Maintain                         |                  |      |       |       |       | 0       |
| Network                                                                                                    |                                       |                  |      |       |       |       |         |
| Event                                                                                                    | Auto Retrout                          | Evendary 💽 02 00 |      |       |       |       |         |
| Storage                                                                                                    | Auto Distete Old File                 |                  |      |       |       |       |         |
| System                                                                                                    | etta tonneen reserve                  |                  |      |       |       |       |         |
| > General                                                                                                    | Manual Reboot                         |                  |      |       |       |       |         |
| > Account                                                                                                    | Retresh                               | Bave             |      |       |       |       |         |
|                                                                                                    |                                       |                  |      |       |       |       |         |
| <ul> <li>PTZSetings</li> </ul>                                                                                   |                                       |                  |      |       |       |       |         |
| > PTZ Settings<br>> Detaul                                                                                       |                                       |                  |      |       |       |       |         |
| > PTZ Settings<br>> Detsuit<br>> kniport/Export                                                                  | -                                     |                  |      |       |       |       |         |
| > PTZSeting:<br>> Debut<br>> ImportExport<br>- Auto Naintain                                                     |                                       |                  |      |       |       |       |         |
| <ul> <li>PTZ Settings</li> <li>Default</li> <li>Import/Export</li> <li>Auto Maintain</li> <li>Upgrade</li> </ul> | -                                     |                  |      |       |       |       |         |

Rysunek 4-48

#### 4.5.7 Upgrade(Aktualizacja)

Interfejs menu Aktualizacji, pokazano poniżej. Rysunek 4-49

Proszę wybrać plik aktualizacji, a następnie kliknij przycisk Upgrate(Aktualizuj), aby rozpocząć aktualizację oprogramowania.

#### <u>Ważne!</u>

Niewłaściwy plik aktualizacji może spowodować wadliwe działanie urządzenia! Operację aktualzacji wykonujesz na własną odpowiedzialność!

| Camera          | Upgrade              |   |         |         |   | 7 | <br>0 |
|-----------------|----------------------|---|---------|---------|---|---|-------|
| Network         |                      |   |         |         |   |   |       |
| Event           | Select Farmware File |   | Browse. | Upgrada |   |   |       |
| Storage         |                      |   |         |         |   |   |       |
| System          |                      | ( |         |         |   |   |       |
| > General       |                      |   |         |         |   |   |       |
| > Account       |                      |   |         |         |   |   |       |
| > PTZ Settings  |                      |   |         |         |   |   |       |
| > Detault       |                      |   |         |         |   |   |       |
| Internet Expert |                      |   |         | $\sim$  |   |   |       |
| > Auto Naintain | /                    |   |         |         |   |   |       |
| Ungtade         |                      |   |         |         | / |   |       |

Rysunek 4-49

## 4.6 Information(Informacje)

## 4.6.1 Version(Wersja)

Interfejs menu, pokazano poniżej. Rysunek 4-50. /nformacja o wersji oprogramowania.

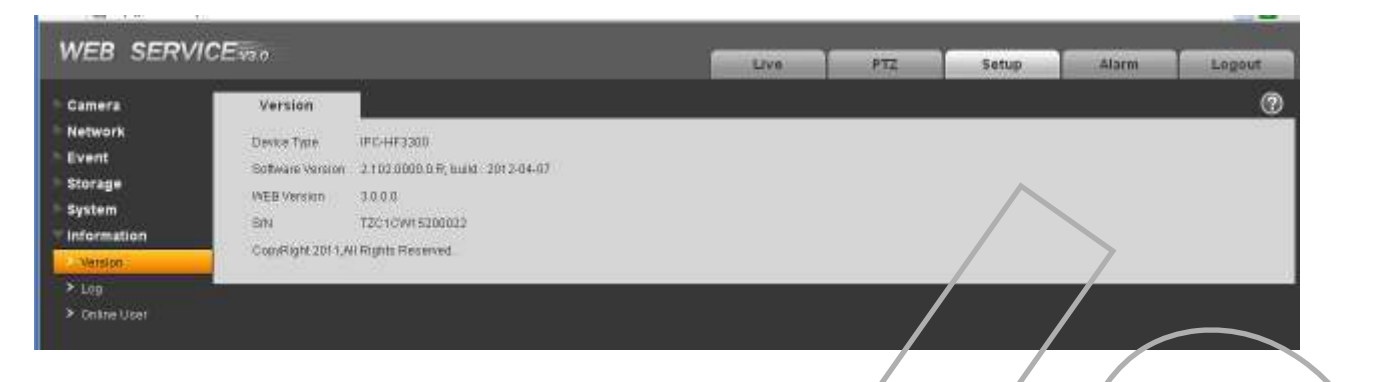

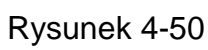

#### 4.6.2 Log

Interfejs logu zdarzeń, pokazano poniżej. Patrz Rysunek 4-51.

| WEB SERVICEvan                                                                 |    |
|--------------------------------------------------------------------------------|----|
| Camera Log                                                                     | ø  |
| Network Start Time 2012 - 84 - 12 11 - 52 - 59 End Time 2012 - 04 - 13 52 - 59 |    |
| Storage Type All M Beach                                                       |    |
| System In Burn Sime UserName Event                                             |    |
| > Werden                                                                       |    |
| Log<br>> Contro User                                                           |    |
|                                                                                |    |
| Detailed Information                                                           |    |
|                                                                                |    |
|                                                                                | 5  |
| Berkup                                                                         | 4  |
|                                                                                |    |
|                                                                                |    |
| Rysunek 4-51                                                                   |    |
|                                                                                |    |
| Poniżej przedstawiono szczego lowy opis menu.                                  |    |
| Farametr Opis                                                                  |    |
| Type Typu zdarzer: system operation(operacje systemowe), configuration         |    |
| operation(operacje konfiguracji), data operation(data operacji), event         |    |
| management(konta), log clear(czyszczenie logu).                                |    |
|                                                                                |    |
|                                                                                | 47 |
|                                                                                | 4/ |
|                                                                                |    |
|                                                                                |    |
|                                                                                |    |
|                                                                                |    |
|                                                                                |    |

| Parametr                | Opis                                               |          |
|-------------------------|----------------------------------------------------|----------|
| Start time              | Czas początkowy.                                   |          |
| End time                | Czas zakończenia.                                  |          |
| Search                  | Funkcja szukania zdarzeń.                          |          |
| Detailed<br>information | Szczegółowe informacje                             |          |
| Clear                   | Wyczyszczenie rezultatów wyszukania zdarzeń w logu |          |
| Backup                  | Archiwizacja zdarzeń logu do pliku.                | $\frown$ |

## 4.6.3 Online User(Użytkownicy Online)

Interfejs menu, pokazano poniżej. Rysunek 4-52.

W menu Online User, znajdziesz informacje o zalogowanych użytkownikach.

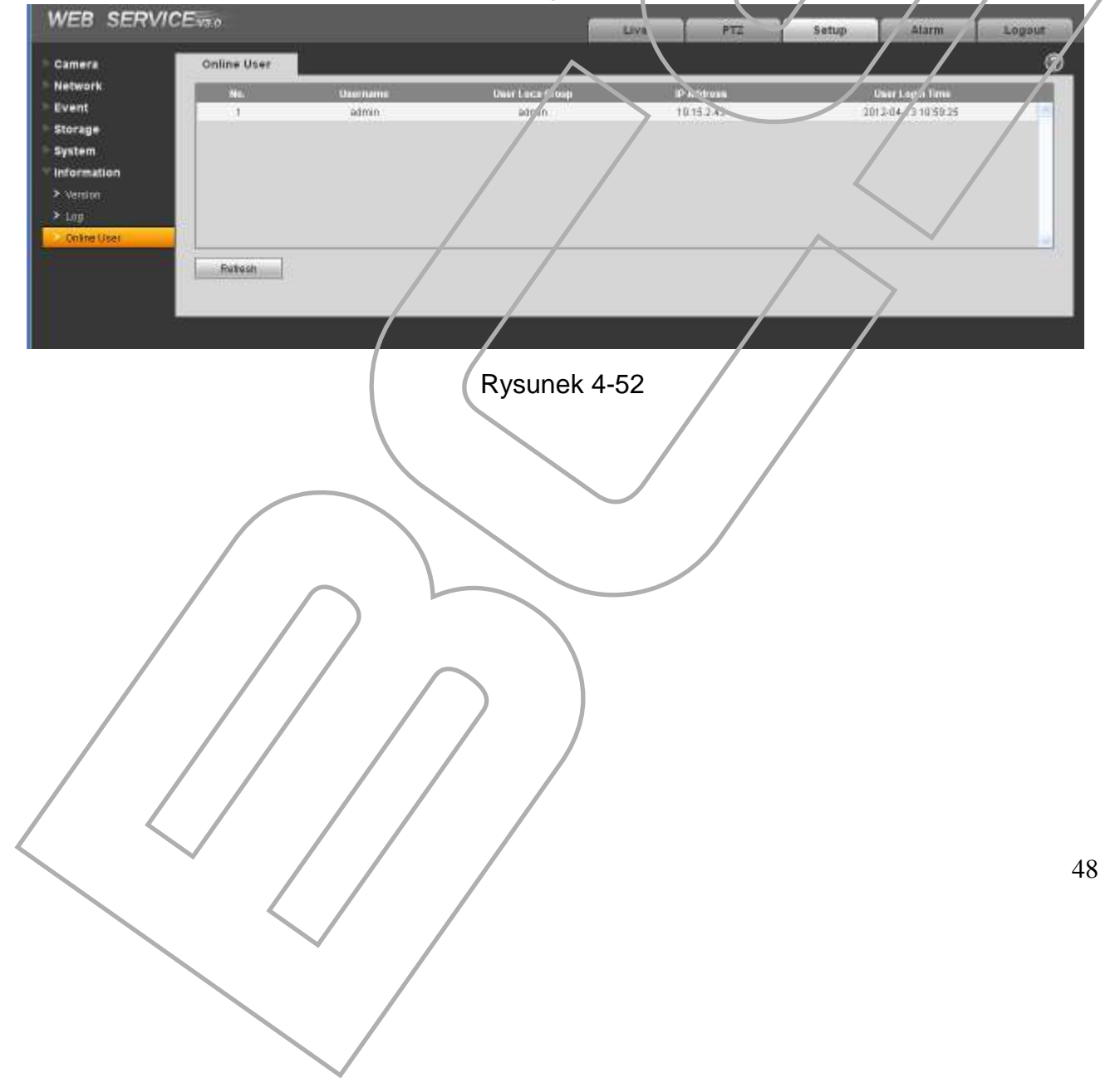

# 5 Alarm

#### Kamery z serii IPC-HDB3xxxC nie posiadają tej funkcjonalności.

Interfejs menu, pokazano poniżej. Rysunek 5-1.

W tym menu możesz ustawić sposoby powiadamiania o alarmach.

|                               |              |                   |                                                                 | Copper <sup>®</sup> |
|-------------------------------|--------------|-------------------|-----------------------------------------------------------------|---------------------|
| Alarm Type                    |              |                   | te, Terre Klerm Type Block Chan                                 |                     |
| 🕑 Motion Defect 🛛 🗋 Disk Full |              |                   |                                                                 |                     |
| Disk Emg                      | e 🗌 Video Ma | skny              |                                                                 |                     |
| Eidamat/                      | 4iem         |                   |                                                                 |                     |
| Operation                     |              |                   |                                                                 |                     |
|                               |              |                   |                                                                 |                     |
| Alarm Tone                    |              |                   |                                                                 |                     |
| 🔲 Ptay Alam                   | m Tanii      |                   |                                                                 | X                   |
| Tone Path                     | 1            |                   |                                                                 |                     |
|                               |              |                   |                                                                 |                     |
|                               |              |                   |                                                                 | 1                   |
|                               |              |                   |                                                                 |                     |
|                               |              |                   | Rysunek 5-1 Alarm                                               |                     |
|                               |              |                   |                                                                 |                     |
| niżej p <u>r</u>              | zedstawion   | o szczegółowy opi | s menu.                                                         |                     |
| _                             | Тур          | Parametr          | Opis                                                            |                     |
|                               | Alarm        | Motion detection  | System zasygnalizuje alarm w momencie detekcji.                 |                     |
|                               | type(Typ     | (Detekcja)        | System zasygnalizuja alarmi kiedų karto SD bodzie               |                     |
|                               | aiainiu)     | DISKTUII          | za vełniona                                                     |                     |
|                               |              | HDD               | System zasygnalizuje alarm, kjedv dvsk bedzje                   |                     |
|                               |              | malfunction       | uszkodzony.                                                     |                     |
|                               |              | Camera            | System zasygnalizuje alarm, kiedy nastąpi                       |                     |
|                               |              | masking           | zasłonięcie kamery.                                             |                     |
|                               |              | External alarm    | System zasygnalizuje alarm, kiedy aktywuje się wejście alarmowe |                     |
|                               | Operation    | Prompt            | System wyświetli okno z informacją o alarmie                    |                     |
| F                             | Alarm        | Audio             | W sytuacji alarmu, system zasygnalizuje                         |                     |
| L                             | audio        |                   | dzwiękiem ostrzeżenie.                                          |                     |
|                               |              | Path              | Nożesz wybrać własny plik dźwięku.                              |                     |
|                               |              |                   |                                                                 |                     |
| <b>7</b>                      |              |                   |                                                                 |                     |
|                               | $\langle /$  |                   |                                                                 |                     |
|                               |              |                   |                                                                 | 40                  |
|                               |              |                   |                                                                 | 49                  |
|                               |              | $\leq$ /          |                                                                 |                     |
|                               |              | × /               |                                                                 |                     |
|                               |              |                   |                                                                 |                     |
|                               |              |                   |                                                                 |                     |

# 6 Log out(Wylogowanie)

Interfejs menu, pokazano poniżej. Patrz Rysunek 6-1.

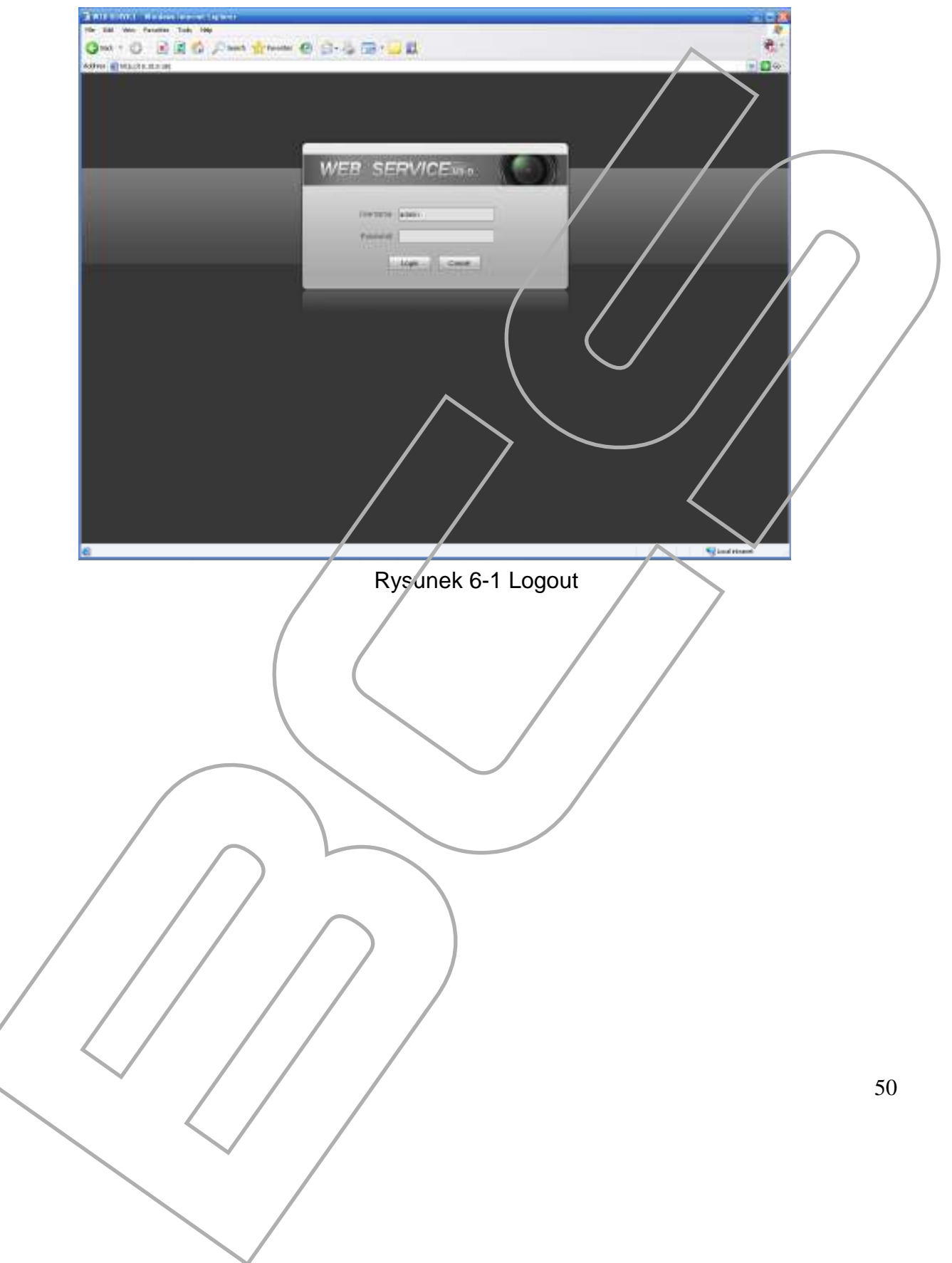